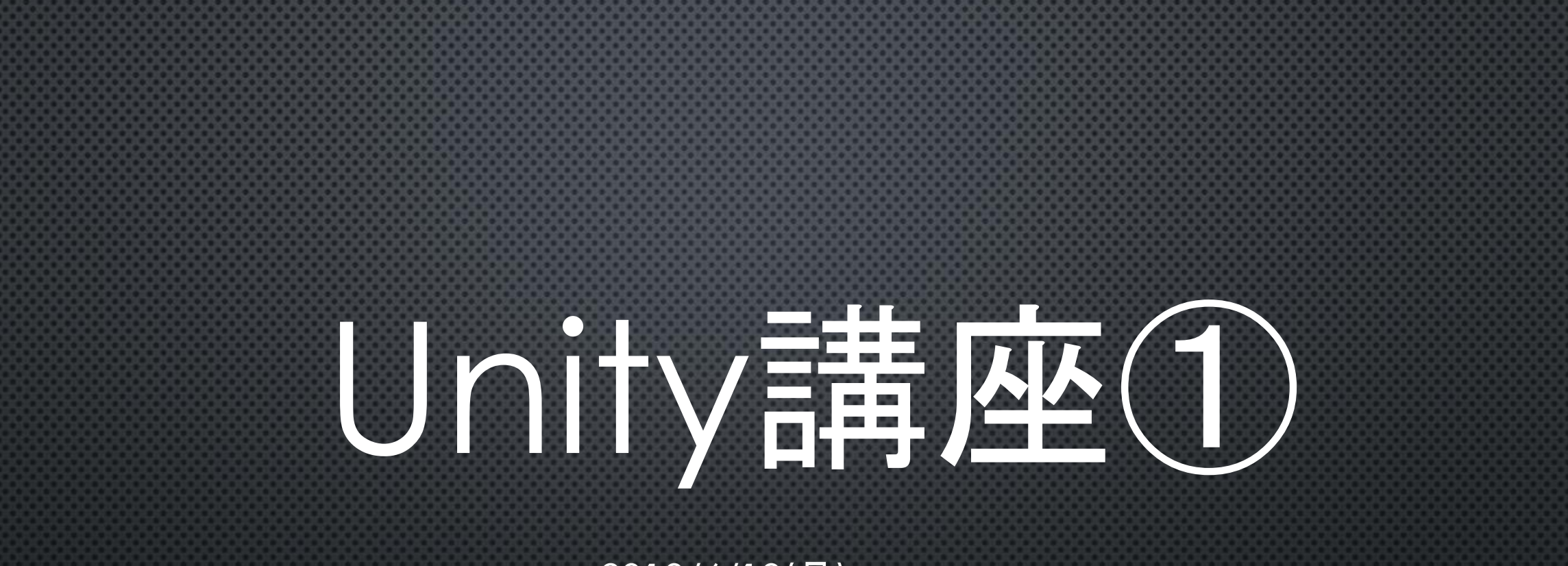

2018/6/18(月)

### Unityとは…?

以下Wikipediaから(教授ブチギレ~) Unityとは、統合開発環境を内蔵し、複数のプラットフォームに対応する ゲームエンジンである。

iOS, Android, PlayStation 3, PlayStation 4, PS Vita, Xbox 360, Xbox One, Wii U そしてVR/AR向けの開発に対応している

要するに...

ゲーム制作における難しい部分を既にやっておいてくれて
 ユーザーは最低限の技術でゲーム制作を始められる!!(いいのかこれで?)

# どうやってゲームを作っていくのか

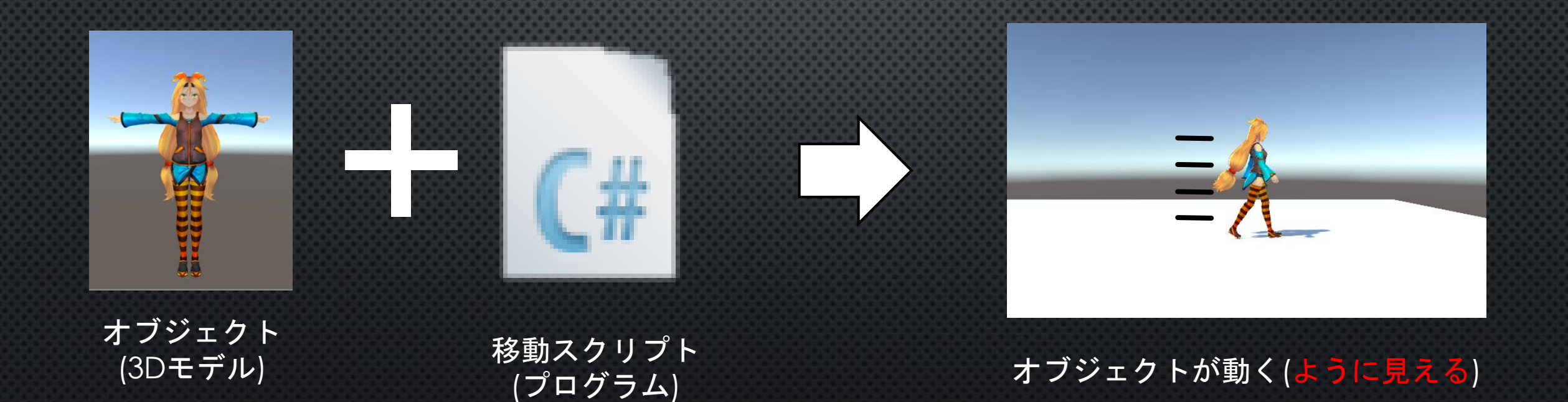

つまり!

ゲームというのは現実のように「歩いているから進んでいる」ではなく

「<u>キャラクターの歩きモーション</u>」と「<u>オブジェクトを動かすプログラム</u>」を 組み合わせることで「そういう風に錯覚させている」のである!

※あくまで自分が作ってきた時に行きついた考え

## プロジェクト作成

まずプロジェクトから作らないと何も始まらない!

1. Unityを起動

- 2. 右上にある「NEW」を押す
- 3. プロジェクト名を決める (今回はブロック崩し)
- 4. 保存先は各自におまかせ
- 5. 「3D」にチェックが入っているか
- 6. 上記ができたら右下 「create project」をクリック

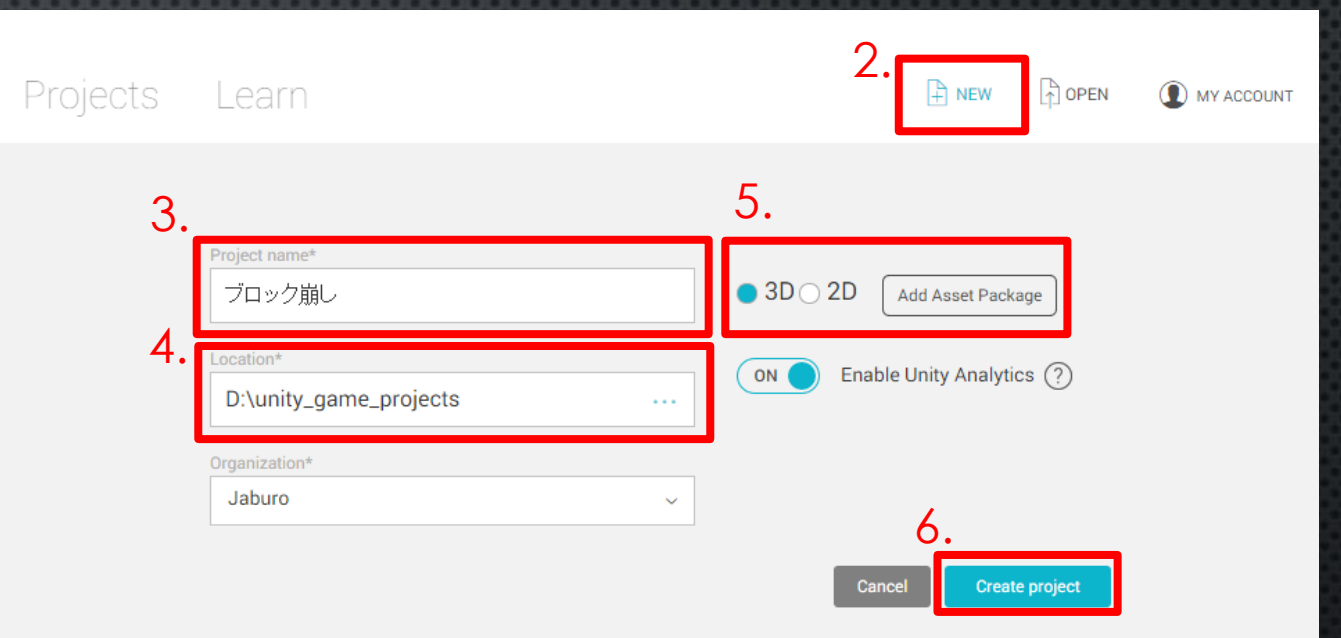

#### Unityの 画面

プロジェクトを作り終わるとこんな画面が出てくる 英語ばっかりでわけわからね

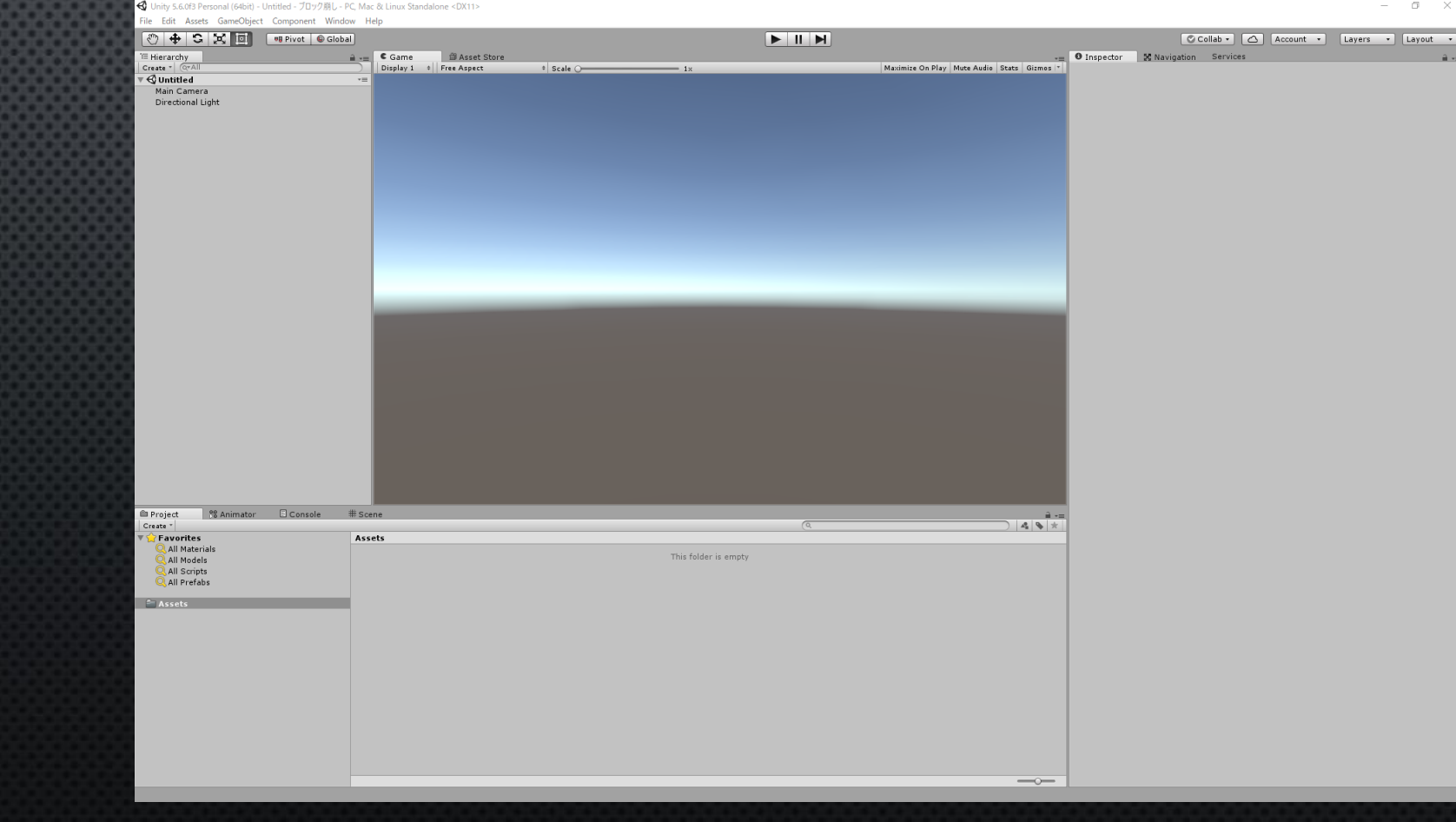

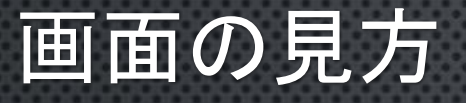

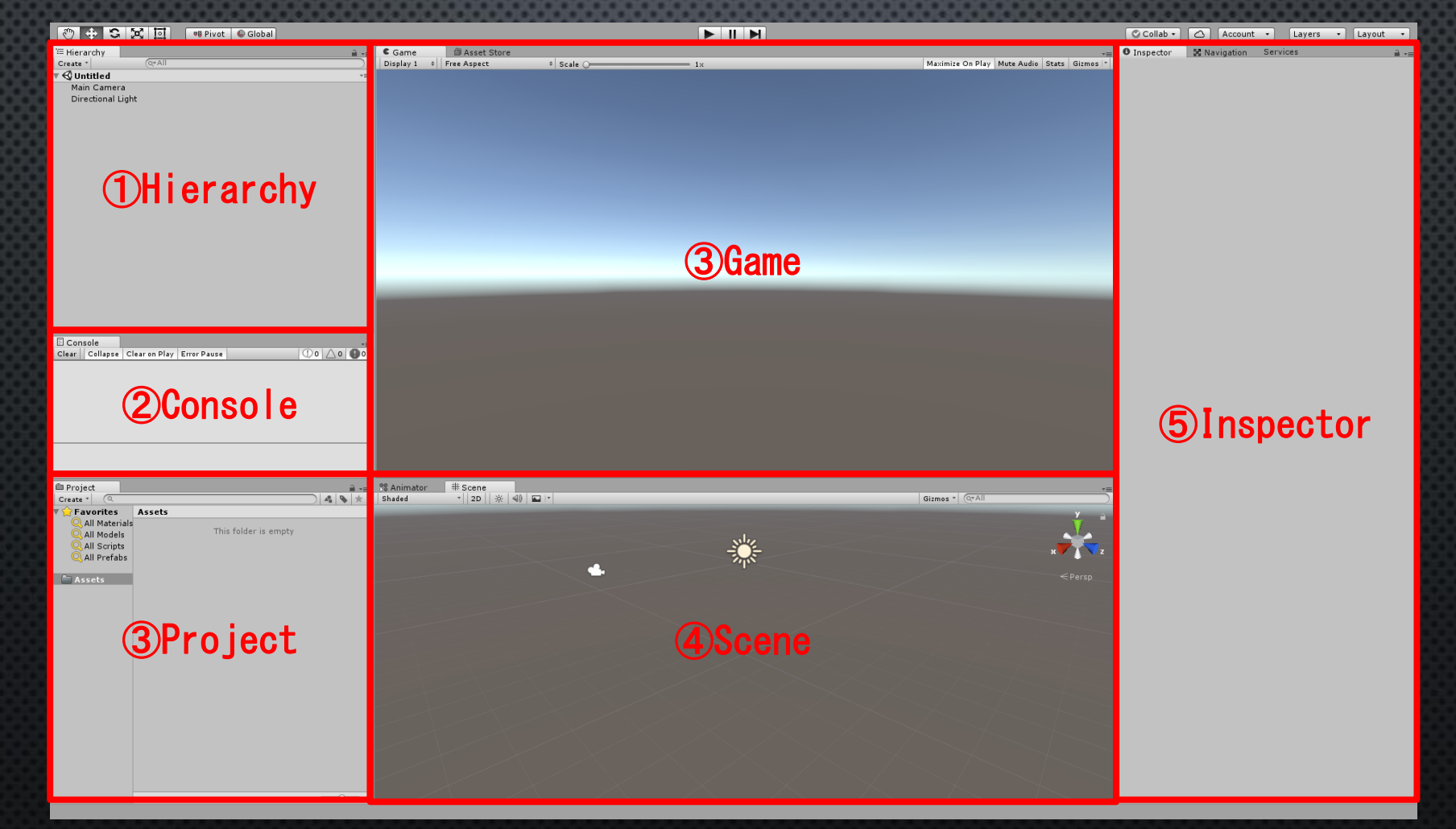

### Hierarchy

そのシーン内にあるオブジェクトを表記 ※シーンに関しては後で説明 初期状態だと「Main Camera」(カメラ)と 「Directional Light」(太陽?)が 入っている Image: Second second secon

### Console

エラー、警告など Unity によって生成されたメッセージを表示する。 <u>Debug.Log, Debug.LogWarning</u> や <u>Debug.LogError</u> 関数を使用して、 コンソールでメッセージを表示することもできます。

ゲームには表示されない(開発者のみ見れる)。

プログラムが思ったように動かない時はこれを活用してプログラムの動きを追おう (超重要)

| E Con | isole              |               |             | *=       |
|-------|--------------------|---------------|-------------|----------|
| Clear | Collapse           | Clear on Play | Error Pause | ①2 △0 ❶0 |
|       | ove<br>iityEngine. | .Debug:Log(O  | bject)      | (429)    |
|       | ove<br>iityEngine. | Debug:Log(O   | bject)      | 453      |

### Project

プロジェクトの保存先にある「Assets」フォルダの中身を表示する画面 スクリプト(プログラム)データはここに保存される 他にも様々なデータを保存する場所

右の画像だと「New Material」(マテリアル)と 「New Behabiour」(スクリプト)が入ってる

データフォルダって考えるのが楽かな?

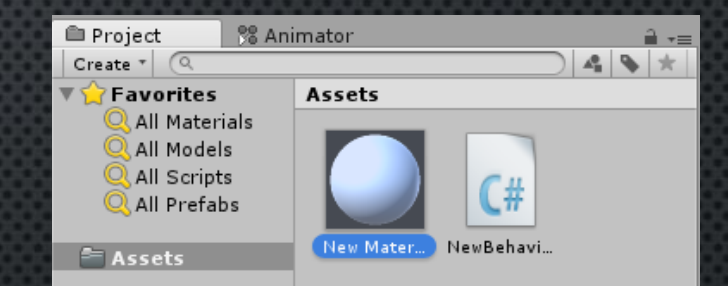

\_\_\_\_

### Game

現在作っているゲームを実際にプレイした時に映る画面 初期状態(左下)だと何もないので空しか映らないが オブジェクトを追加するとこんな感じ(右下)

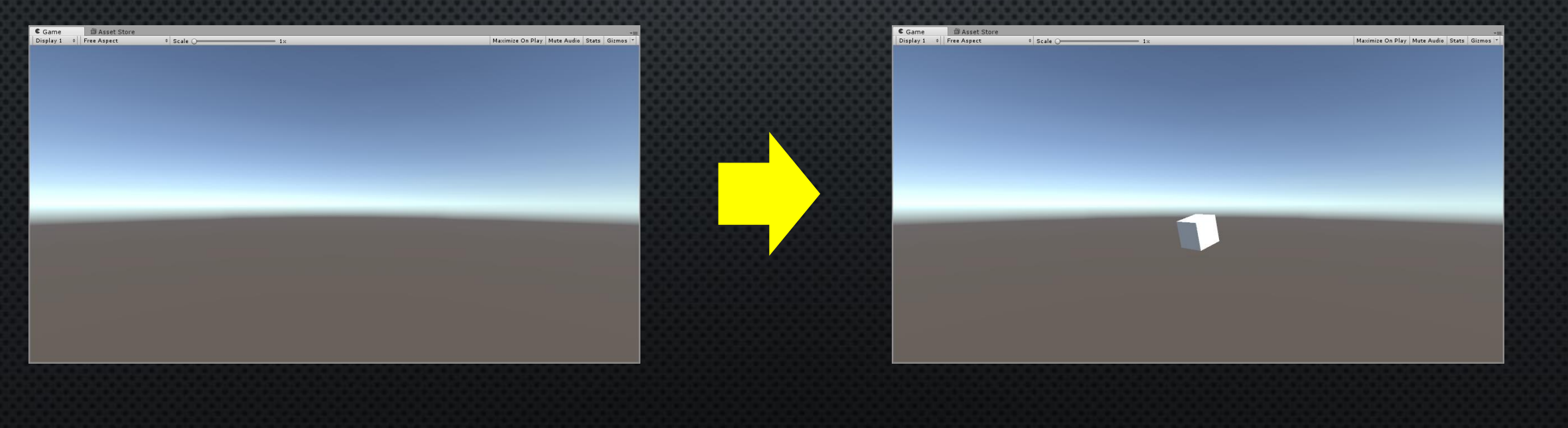

### Scene

ゲームオブジェクトを配置する画面 ワールド内を自由に見渡せる Gameとの違い:

パワポで例えると 作ってるときの画面が「Scene」で スライドショーにしてる時が「Game」

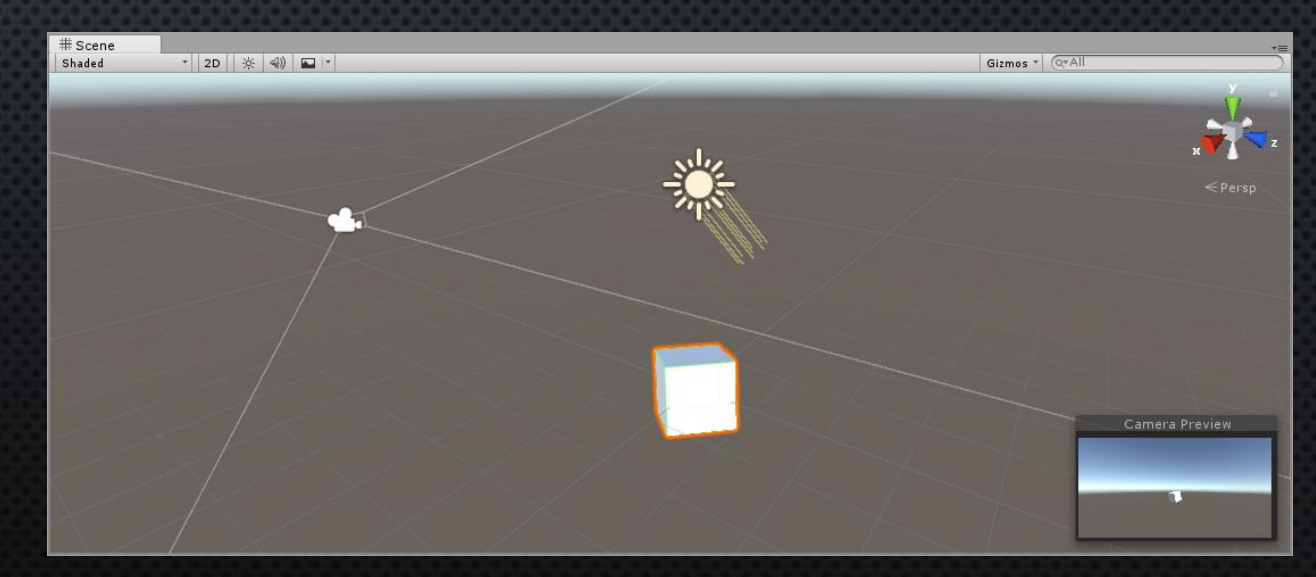

### Inspector

### 選択したゲームオブジェクトのステータスを表示する画面 オブジェクトの「座標」、「向き」、「大きさ」はここから設定する

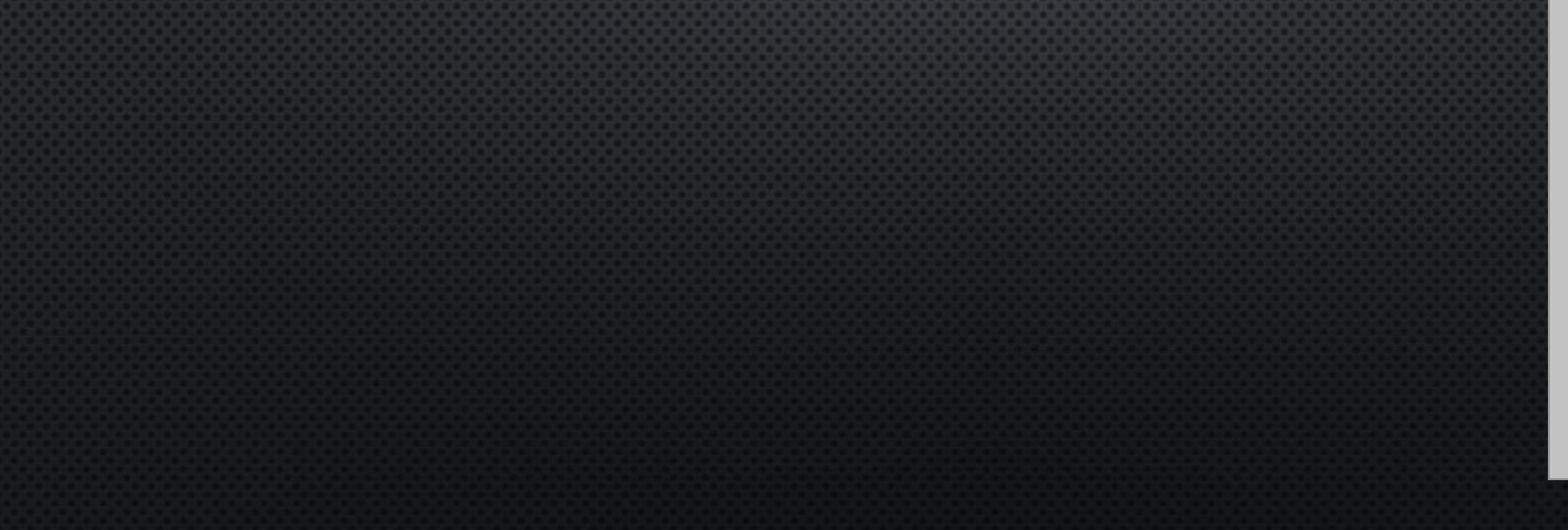

| 🖲 Inspector 🛛 🔀 Navigati | on Services 🔒 📲         |
|--------------------------|-------------------------|
| 🍟 🗹 Main Camera          | 🗌 Static 🔻              |
| Tag MainCamera           | + Layer Default +       |
| 🙏 Transform              | 🔯 🌣,                    |
| Position                 | X 0 Y 1 Z -10           |
| Rotation                 | X 0 Y 0 Z 0             |
| Scale                    | X 1 Y 1 Z 1             |
| 📹 🗹 Camera               |                         |
| Clear Flags              | Skybox +                |
| Background               | <i>H</i>                |
| Culling Mask             | Everything \$           |
| Projection               | Perspective +           |
| Field of View            |                         |
| Clipping Planes          | Near 0.3                |
|                          | Far 1000                |
| Viewport Rect            | ZAH                     |
|                          | ていて                     |
| Depth                    | -1                      |
| Rendering Path           | mponent)                |
| Target Texture           | Note (Render Yexture) 0 |
| Occlusion Culling        |                         |
| Allow HDR                |                         |
| Allow MSAA               |                         |
| Target Display           | Display 1 +             |
| 🖵 🗹 GUI Layer            | 🔯 🌣                     |
| 👕 🗹 Flare Layer          | 🔊 🌣                     |
| 💿 🗹 Audio Listener       | n 🔅                     |
|                          | Add Component           |

座標

向き

大きさ

## オブジェクト生成①

 実際にオブジェクトを作ってみよう 上のメニューバーから GameObject>3D Object>Cube を選択

| 66    |                                |                   |                           |
|-------|--------------------------------|-------------------|---------------------------|
| nal ( | 64bit) - Untitled - ブロック崩し - P | PC, Mac & Linux S | Standalone* <dx11></dx11> |
| Gam   | eObject Component Windo        | w Help            |                           |
|       | Create Empty                   | Ctrl+Shift+N      |                           |
|       | Create Empty Child             | Alt+Shift+N       | Game 🛱 Accet 9            |
|       | 3D Object                      | >                 | Cube                      |
|       | 2D Object                      | >                 | Sphere                    |
|       | Light                          | >                 | Capsule                   |
|       | Audio                          | >                 | Cylinder                  |
|       | Video                          | >                 | Plane                     |
|       | UI                             | >                 | Quad                      |
|       | Particle System                |                   | Ragdoll                   |
|       | Camera                         |                   | Terrain                   |
|       | Center On Children             |                   | Tree                      |
|       | Make Parent                    |                   | Wind Zone                 |
|       | Clear Parent                   |                   | 3D Text                   |
|       | Apply Changes To Prefab        |                   | 50 101                    |
|       | Break Prefab Instance          |                   |                           |
|       | Set as first sibling           | Ctrl+=            |                           |
|       | Set as last sibling            | Ctrl+-            |                           |
|       | Move To View                   | Ctrl+Alt+F        |                           |
|       | Align With View                | Ctrl+Shift+F      |                           |
|       | Align View to Selected         |                   |                           |
|       | Toggle Active State            | Alt+Shift+A       |                           |

# オブジェクト生成2

# なんか出た!!

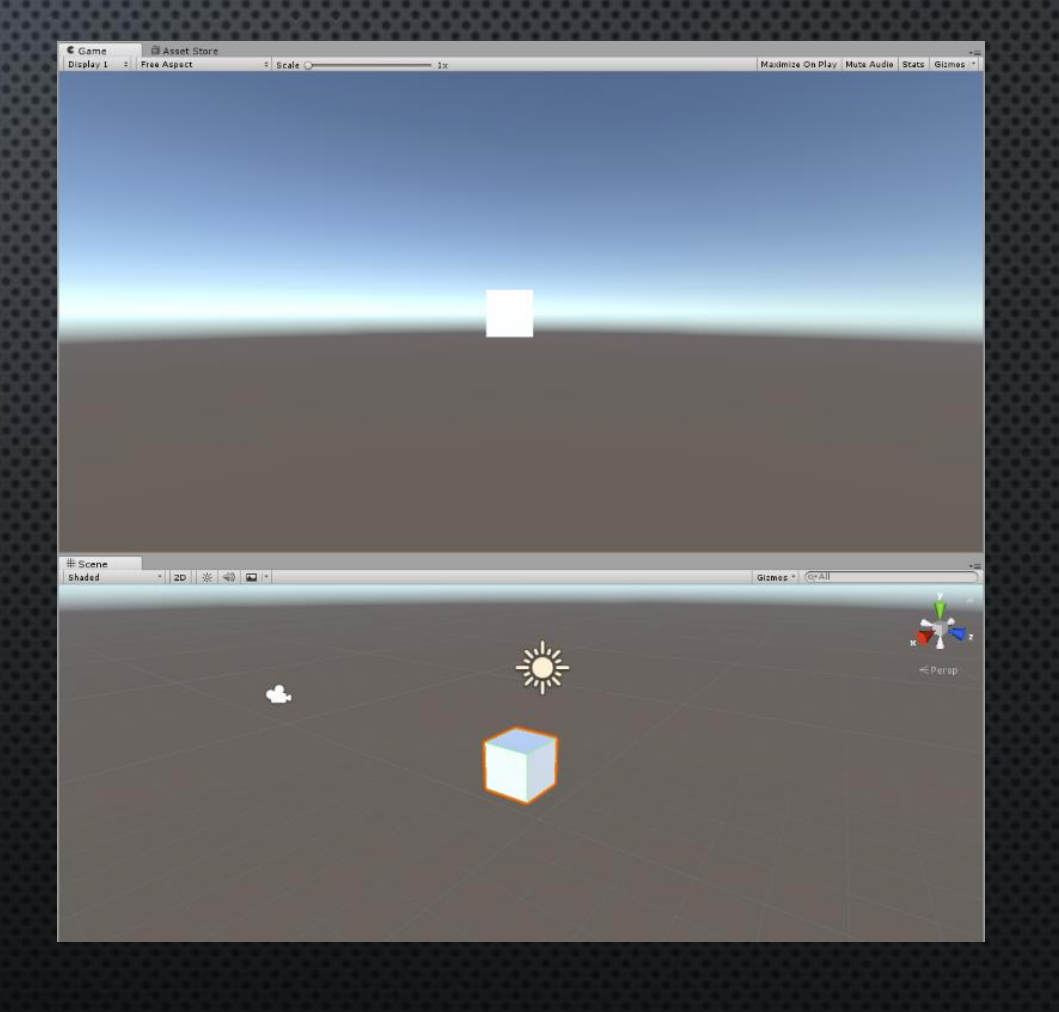

### オブジェクトを動かす

オブジェクトの動かし方(初期位置の決め方)は何種類かある

- 1. 左上のアイコンをクリックして操作
- 2. Inspectorから座標入力
- 3. Inspectorから(part2)

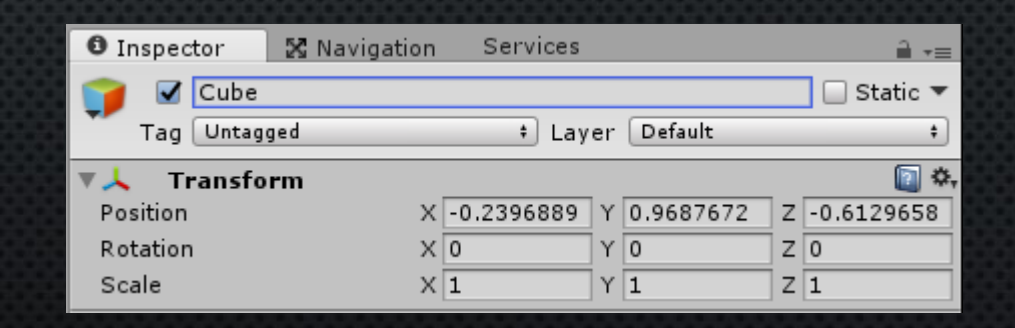

**(b**)

S

10 M

0

### オブジェクトを動かす

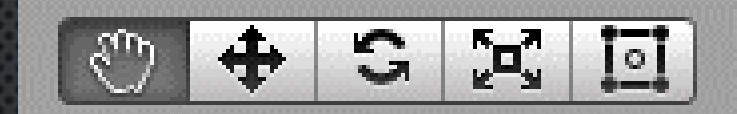

Unityの左上のメニューバー下にこんなのがあるはず

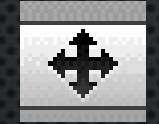

 ・・・このアイコンをクリックすると選択したオブジェクトを動かせるようになる (Wキーでショートカット)

矢印をドラッグして 動かせる (選ばなかったら軸に関係なく自由に 動かせる)

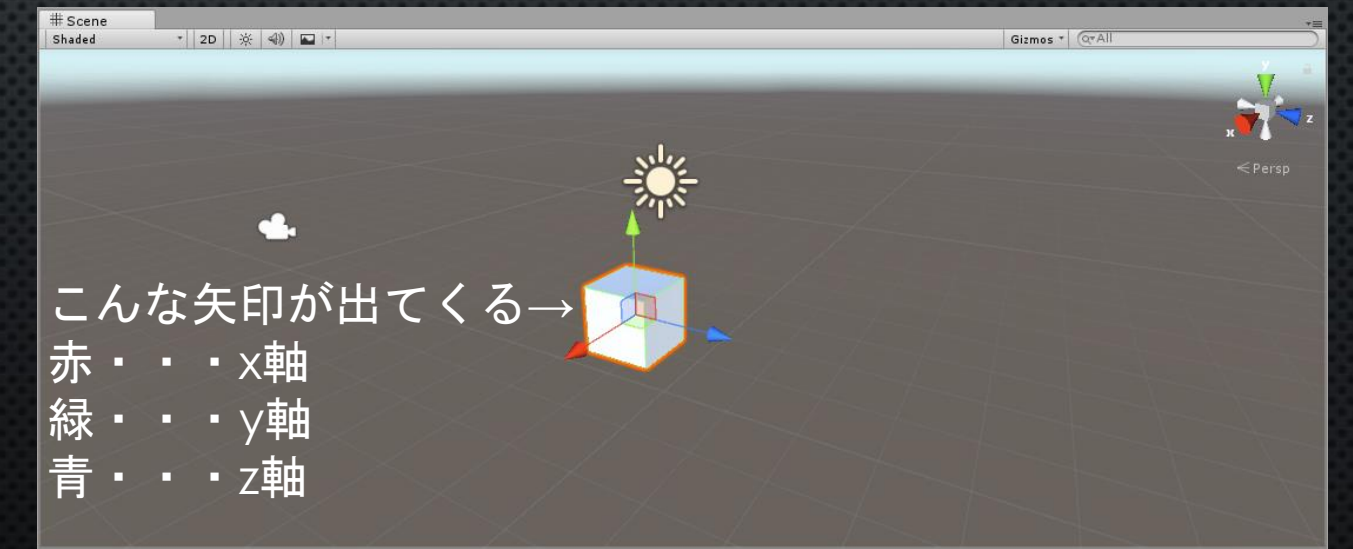

### その他機能

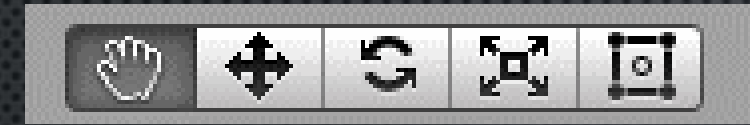

ついでにその他のアイコンの機能も紹介(ショートカットキー)

 ${\mathbb C}$ 

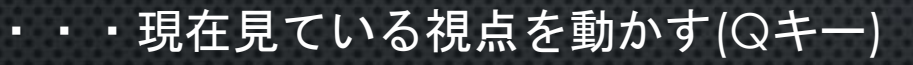

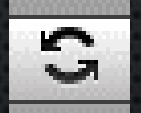

・・・選択したオブジェクトを回転させる(Eキー)

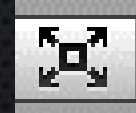

・・・選択したオブジェクトの大きさを変える(Rキー)

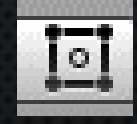

・・・上と同じで大きさを変えるが少しやり方が違う(Tキー)

## オブジェクトを動かす

Inspectorから座標入力

座標を入力してその位置に移動させる 細かい調整や、計算して設置するときはこっち

| Inspector   | 🔀 Navigation | Services   |     |           |   |             |
|-------------|--------------|------------|-----|-----------|---|-------------|
| 👕 🗹 Cube    |              |            |     |           |   | 🔲 Static 🔻  |
| 📕 Tag Untag | ged          | ŧ Lay      | er  | Default   |   | +           |
| ▼, Transfo  | rm           |            |     |           |   | <b>i</b> *, |
| Position    | Х            | -0.2396889 | Y   | 0.9687672 | Ζ | -0.6129658  |
| Rotation    | Х            | 0          | Υ   | 0         | Ζ | 0           |
| Scale       | Х            | 1          | Y [ | 1         | Ζ | 1           |

### オブジェクトを動かす(おまけ)

### 実は「X」、「Y」、「Z」の文字をクリックすると 🕂 みたいに操作できる

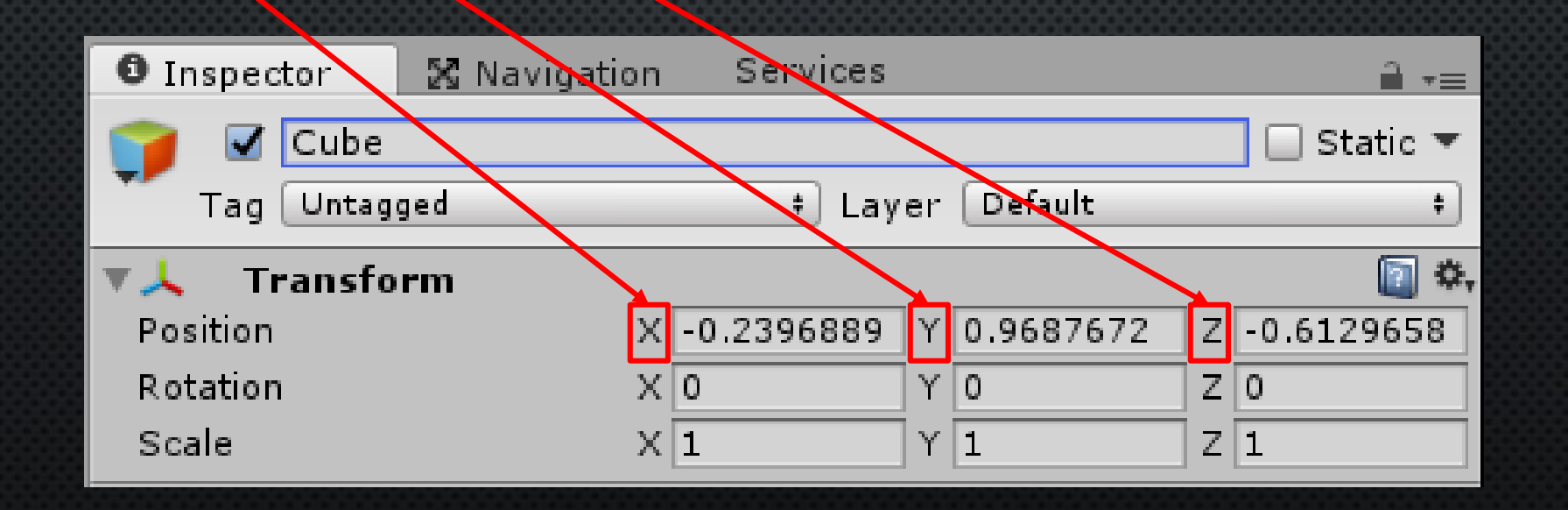

ゲームの実行

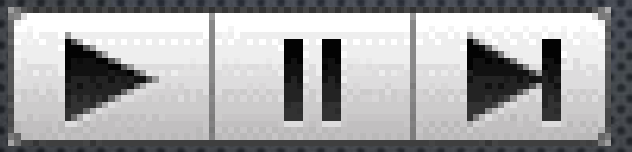

ゲームの実行はUnityの画面真ん中上にある再生ボタンを押すとゲームが開始され Gameタブでプレイすることができる

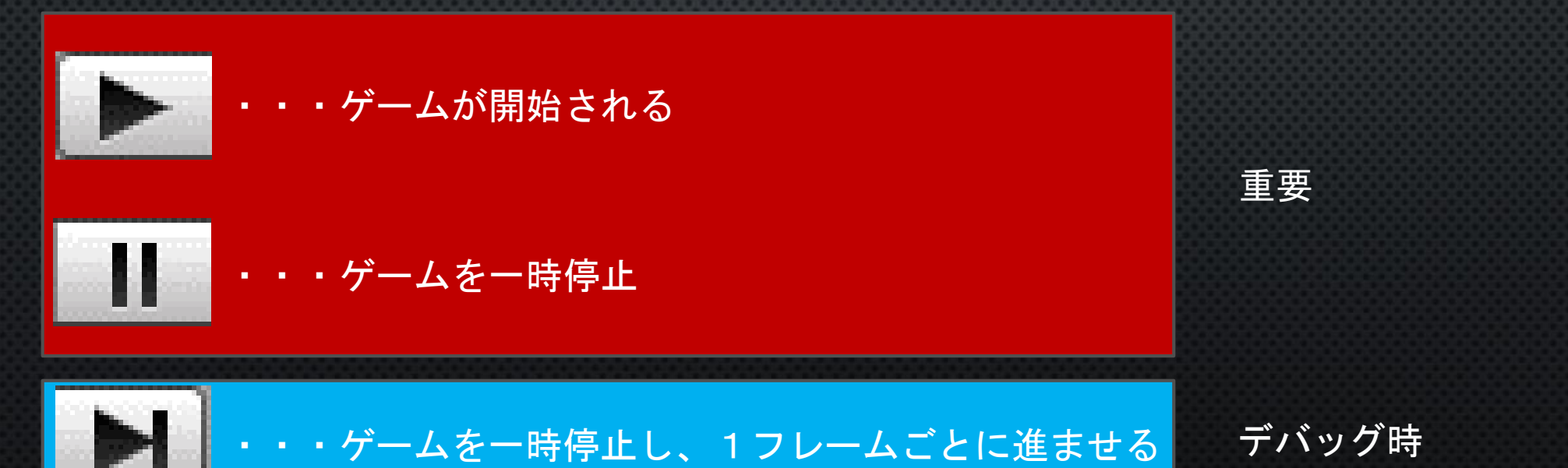

今回のテーマ

テーマ

# 初心者向け講座ということで今回は **ブロック崩し** を作っていきます

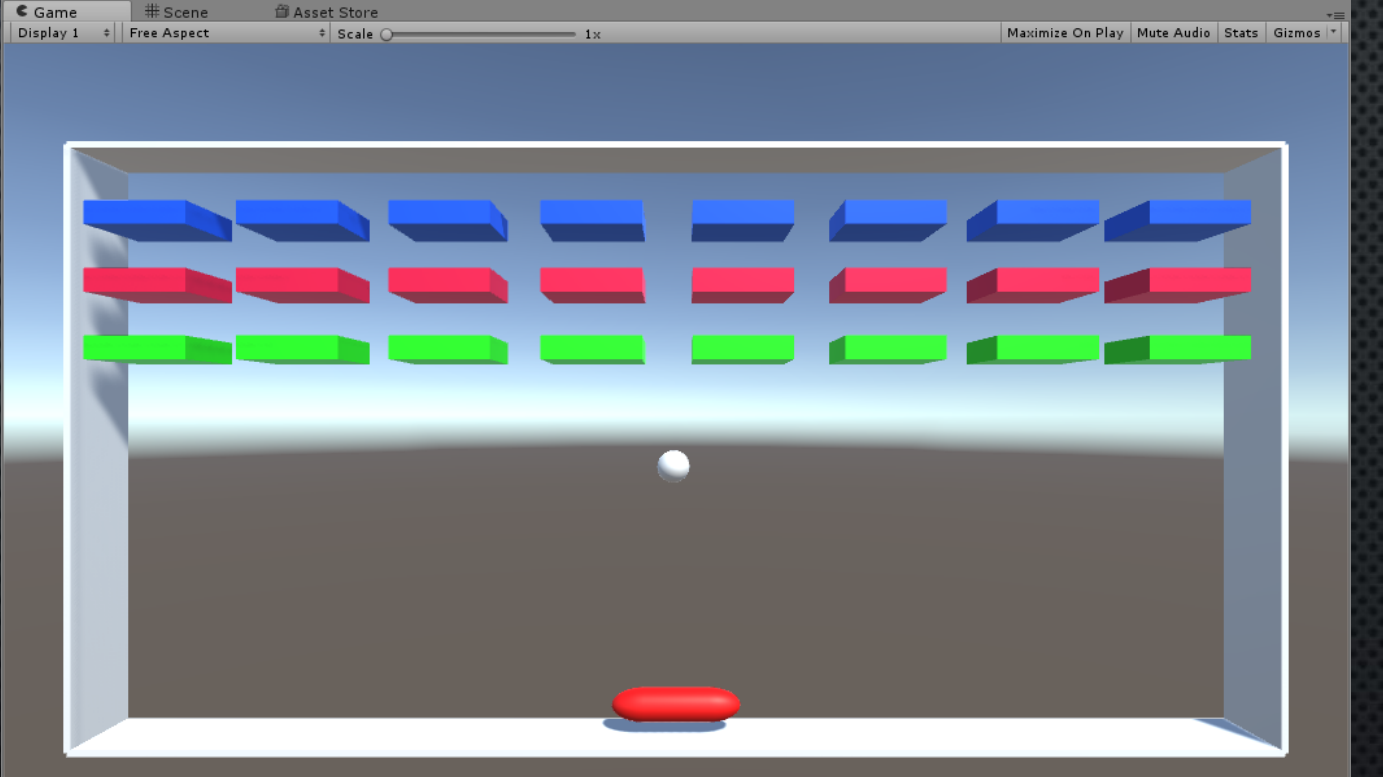

# 「は?アーマードコアみたいなゲームじゃねーのかよ」と思ったあなた! <u>ブロック崩しにはUnityの基礎がたくさん詰ま</u>ってます!

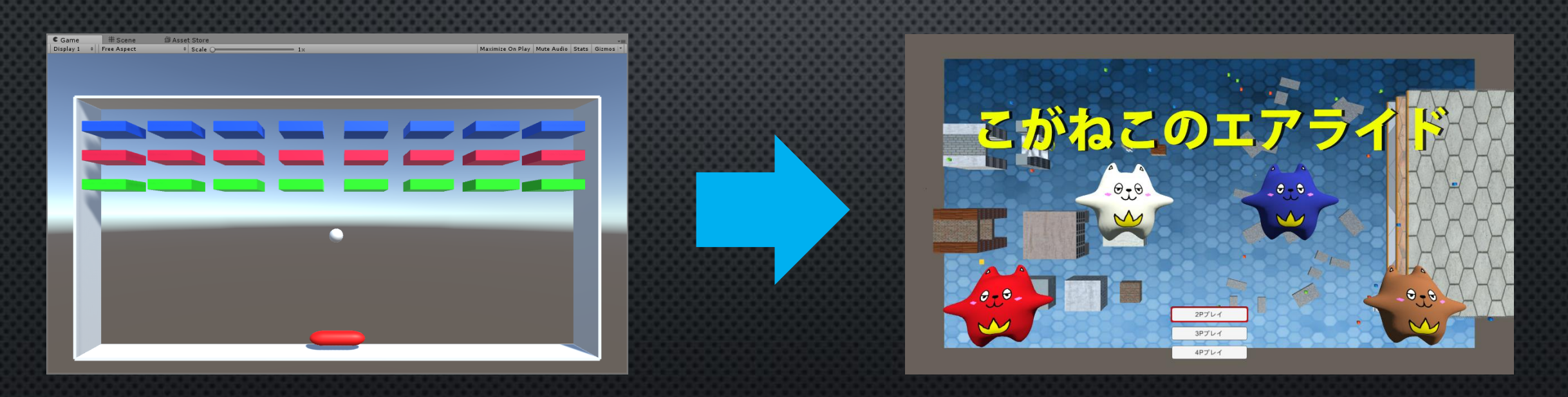

ブロック崩しを改造すると「こがねこのエアライド」になるんです!

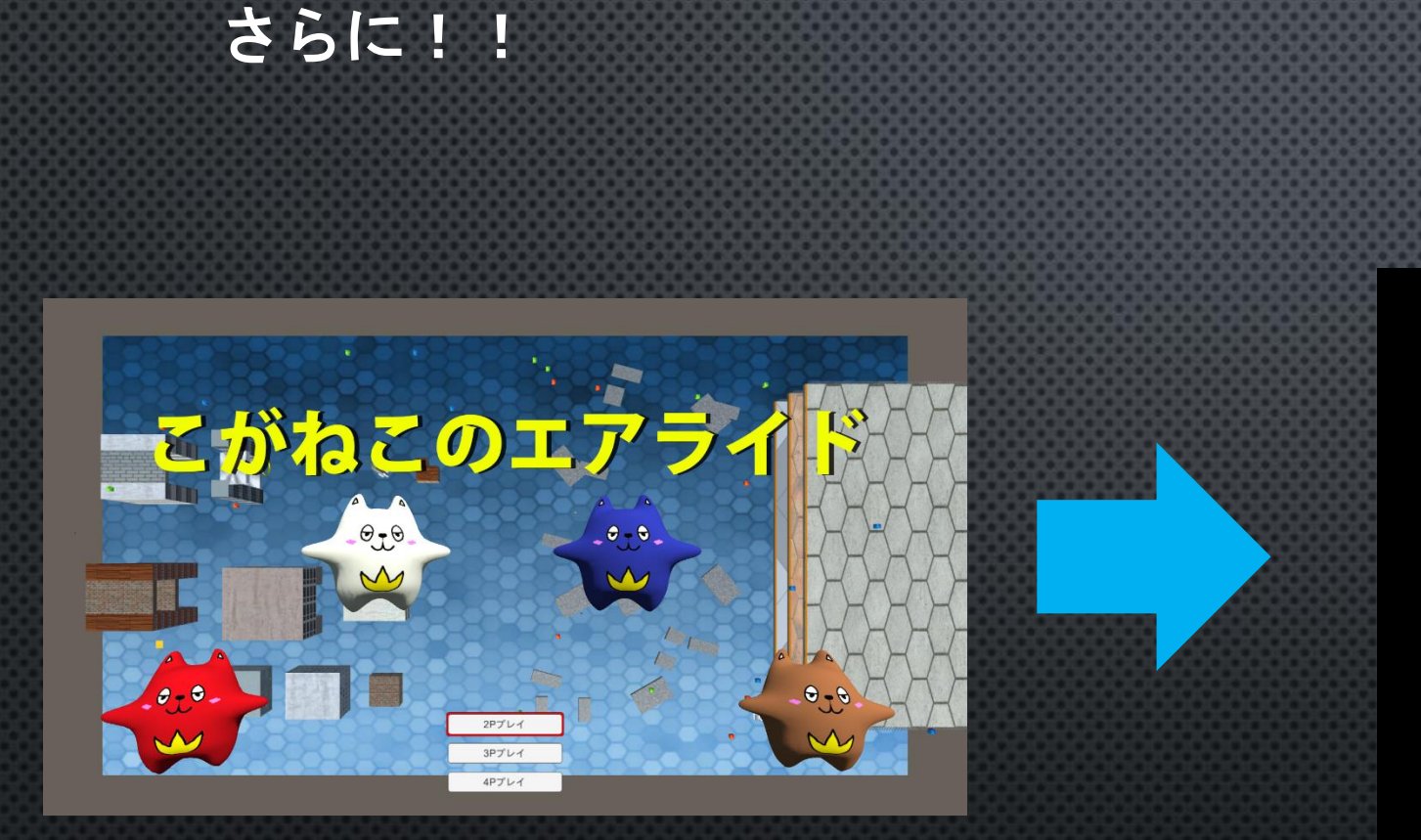

## ARMORED COMBAT

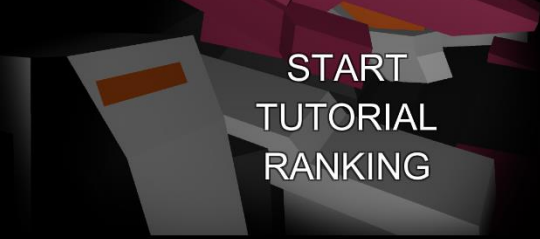

こがねこのエアライドを改造すると「ARMOREDCOMBAT」になるんです!

ステージ作成

## の前に...

### カメラの位置を設定しよう これが基準になっていくので後から変えると全部変えることになる Hierarchyの「Main Camera」をクリック(選択)し、Inspectorを下のようにする

| O Inspector  | 🗙 Navigation      | Services |               | <u></u> +≡ |   |  |  |
|--------------|-------------------|----------|---------------|------------|---|--|--|
| 👕 🗹 Main Ca  | mera              |          |               | 🗌 Static 🔻 |   |  |  |
| Tag MainCan  | nera              |          | tayer Default | +          | ) |  |  |
| ▼→ Transform | ▼ 👃 Transform 🗊 🌣 |          |               |            |   |  |  |
| Position     |                   | X 0      | Y 0           | Z -10      |   |  |  |
| Rotation     |                   | X 0      | Y O           | Z 0        |   |  |  |
| Scale        |                   | X 1      | Y 1           | Z 1        |   |  |  |

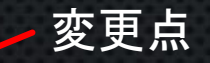

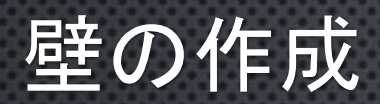

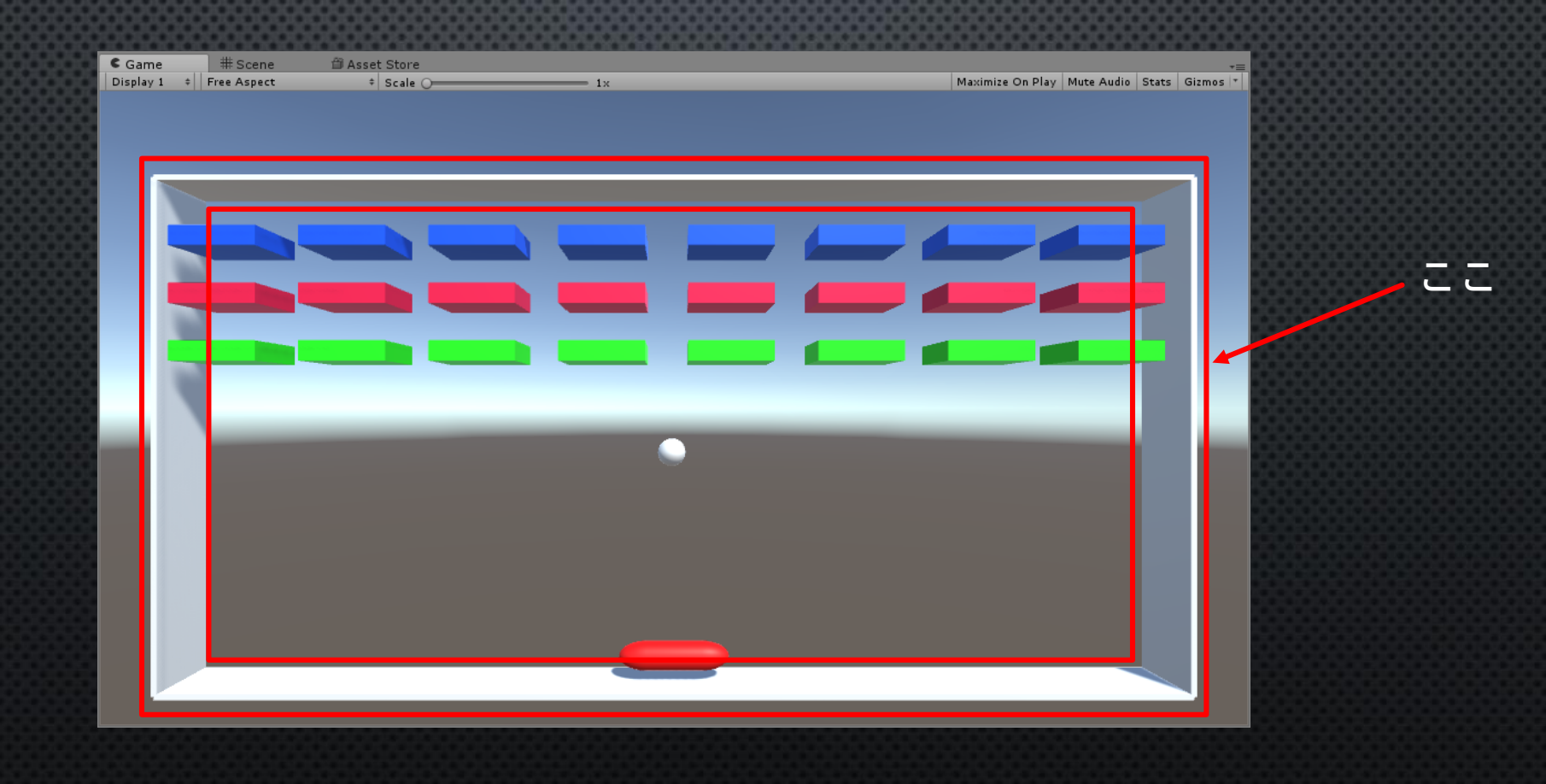

#### 先ほどと同じように GameObject>3D Object>Cube でCubeオブジェクトを4つ作る それぞれ名前を 「wall\_top」,「wall\_bottom」,「wall\_left」,「wall\_right」 にする

| 🛛 Inspector 🛛 🔀 Naviga  | tion Services                   | <u> </u> |
|-------------------------|---------------------------------|----------|
| 👕 🗹 wall_top            |                                 | tatic 🖌  |
| Tag Untagged            | ‡ Layer Default                 | +        |
| ▼人 Transform            |                                 | 🔯 🌣,     |
| Position                | X -0.6854014 Y 1.172457 Z -0.09 | 343171   |
| Rotation                | X 0 Y 0 Z 0                     |          |
| Scale                   | X 1 Y 1 Z 1                     |          |
| 🔻 🧾 🛛 Cube (Mesh Filter | )                               | 💽 🌣,     |
| Mesh                    | III Cube                        | •        |
| 🔻 🤪 🗹 Вох Collider      |                                 | 🔯 🌣,     |
|                         | 🚡 Edit Collider                 |          |
| Is Trigger              |                                 |          |
| Material                | None (Physic Material)          | 0        |
| Center                  | X 0 Y 0 Z 0                     | _        |
| Size                    | X 1 Y 1 Z 1                     |          |
| V 🔜 🗹 Mesh Renderer     |                                 | 💿 🌣,     |
| ▶ Lighting              |                                 |          |
| ▶ Materials             |                                 |          |
|                         |                                 | <b>•</b> |
| Derault-Material        |                                 | <b>1</b> |
| ▶ 	 Shader Standard     |                                 | *        |
|                         | Add Company and                 |          |
|                         | Add Component                   |          |

| ここで名前を変更できる                       |  |
|-----------------------------------|--|
| または<br>オブジェクトを選択して<br>「F2キー」でも行ける |  |

| ≔ Hierarchy       | <u></u> |
|-------------------|---------|
| Create * (Q*All   |         |
| 🖉 🛇 Untitled*     | *≡      |
| Main Camera       |         |
| Directional Light |         |
| wall_top          |         |
| wall_bottom       |         |
| wall_left         |         |
| wall_right        |         |
|                   |         |

<u>制作を楽にするワンポイント</u>: オブジェクトを選択して 「Ctrl+c」でコピー 「Ctrl+v」で貼り付け

#### 各オブジェクトの座標、大きさを設定する

#### wall\_top

| 0 Inspecto | or      | 🔀 Navigatio | in | Services | ;   |         |   | <u></u>    |
|------------|---------|-------------|----|----------|-----|---------|---|------------|
| 🧊 🗹 🛛      | vall_to | ор          |    |          |     |         |   | 🔲 Static 🔻 |
| Tag 🗌      | Untago  | ged         |    | 🕴 Laye   | er  | Default |   | +          |
| 💌 🙏 🛛 Tra  | nsfo    | rm          |    |          |     |         |   |            |
| Position   |         | ×           | 0  | ١        | r [ | 4       | Ζ | 0          |
| Rotation   |         | ×           | 0  | ١        | ٢[  | 0       | Ζ | 0          |
| Scale      |         | X           | 18 | 1        | ٢Ī  | 0.1     | Ζ | 1          |

#### wall\_bottom

| 6 | Inspector    | 🔀 Navigation | n Services |         | <b>∂</b> -≡ |
|---|--------------|--------------|------------|---------|-------------|
| 1 | 🍞 🗹 🛛 🖌      | ottom        |            |         | 🔲 Static 🔻  |
| 1 | Tag Untag    | ged          | ‡ Layer    | Default | +           |
| ▼ | ▼人 Transform |              |            |         |             |
|   | Position     | X            | 0 Y -      | -5 Z    | 0           |
|   | Rotation     | X            | 0 Y (      | 0 Z     | 0           |
|   | Scale        | X            | 18 Y (     | 0.1 Z   | 1           |

#### wall\_left

| Inspector  | 🔀 Navigation | Services |         |     | <u> -</u> ≡    |
|------------|--------------|----------|---------|-----|----------------|
| 👕 🗹 wall_l | eft          |          |         |     | 🗌 Static 🔻     |
| Tag Untag  | ged          | + Layer  | Default |     | +              |
| ▼人 Transfo | rm           |          |         |     | <b>[</b> ] \$, |
| Position   | X 9          | Y        | -0.5    | Ζ   | 0              |
| Rotation   | X 0          | Y        | 0       | ] Z | 0              |
| Scale      | X 0.         | 1 Y      | 9       | Z   | 1              |

| wall_ri           | ght          |          |         |   |                |
|-------------------|--------------|----------|---------|---|----------------|
| Inspector         | 🔀 Navigation | Services |         |   | <u></u> =      |
| 👕 🗹 📷             | _right       |          |         |   | 🗌 🗌 Static 🔻   |
| Tag Unta          | gged         | ‡ Layer  | Default |   | +              |
| ▼ <u>↓</u> Transf | orm          |          |         |   | <b>[</b> ] \$, |
| Position          | X -9         | Y        | -0.5    | Ζ | 0              |
| Rotation          | X 0          | Y        | 0       | Z | 0              |
| Scale             | X 0.1        | Y        | 9       | Z | 1              |

# こんな感じの壁ができたら完成

| 🕻 Game    |      | 節 Asset Store |           |    |                  |                  |                     |
|-----------|------|---------------|-----------|----|------------------|------------------|---------------------|
| Display 1 | \$ F | Free Aspect   | ‡ Scale 🔾 | 1× | Maximize On Play | Mute Audio Stats | Gizmos 🔻            |
|           |      |               |           |    |                  |                  |                     |
|           |      |               |           |    |                  |                  | 000000              |
|           |      |               |           |    |                  |                  | 1000000             |
|           |      |               |           |    |                  |                  |                     |
|           |      |               |           |    |                  |                  | 200000              |
|           |      |               |           |    |                  |                  | 0000003             |
|           |      |               |           |    |                  |                  | 1000000             |
|           |      |               |           |    |                  |                  | 0000005             |
|           |      |               |           |    |                  |                  | 200000              |
|           |      |               |           |    |                  |                  |                     |
|           |      |               |           |    |                  |                  | CORRECT OF          |
|           |      |               |           |    |                  |                  | 9000000             |
|           |      |               |           |    |                  |                  | 000000              |
|           |      |               |           |    |                  |                  | 0000000             |
|           |      |               |           |    |                  |                  | 1000000             |
|           |      |               |           |    |                  |                  |                     |
|           |      |               |           |    |                  |                  | 2000000             |
|           |      |               |           |    |                  |                  |                     |
|           |      |               |           |    |                  |                  |                     |
|           |      |               |           |    |                  |                  |                     |
|           |      |               |           |    |                  |                  | and a second second |
|           |      |               |           |    |                  |                  |                     |
|           |      |               |           |    |                  |                  |                     |
|           |      |               |           |    |                  |                  |                     |
|           |      |               |           |    |                  |                  |                     |
|           |      |               |           |    |                  |                  |                     |
|           |      |               |           |    |                  |                  |                     |
|           |      |               |           |    |                  |                  |                     |

ボールの作成

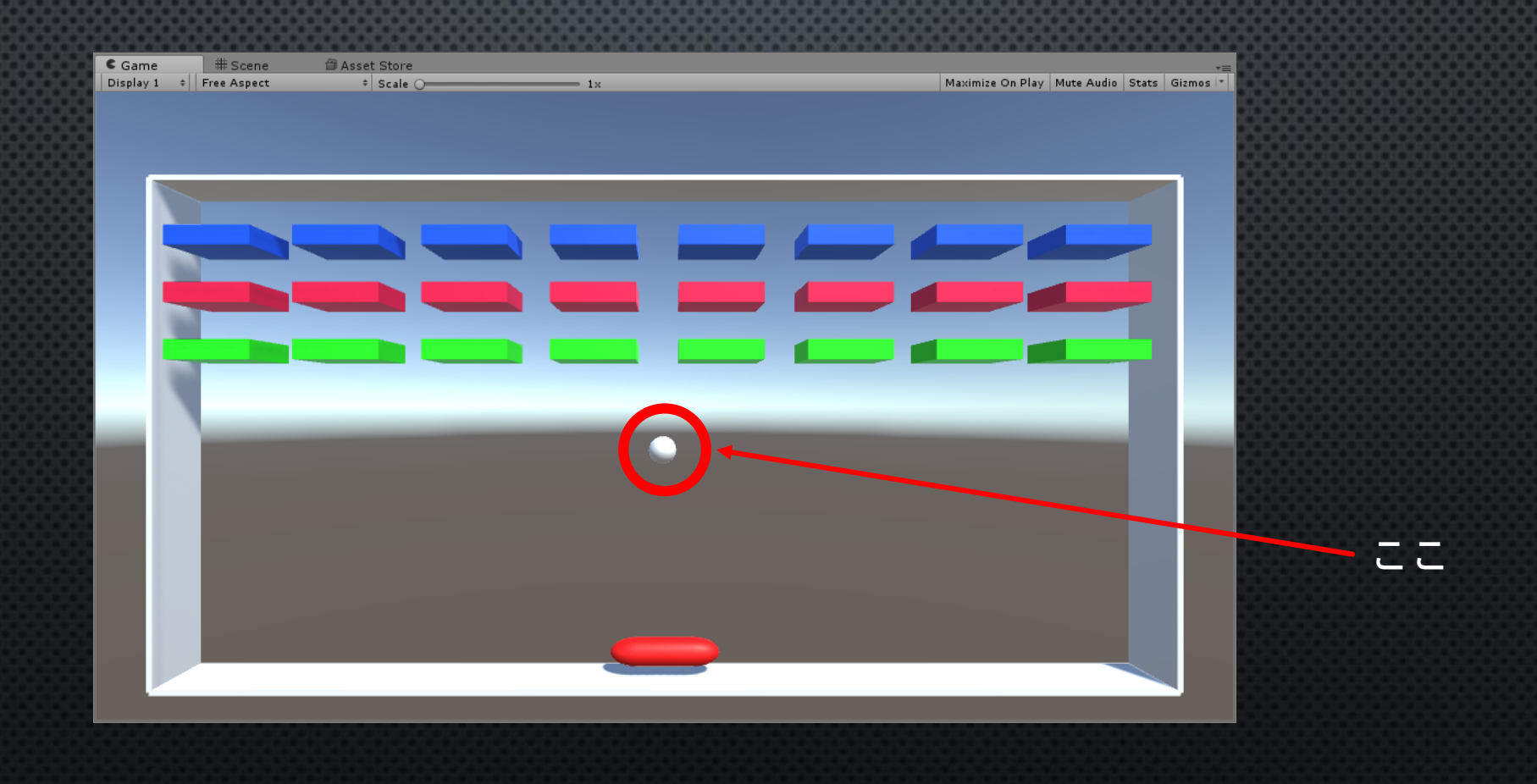

# 球体は GameObject>3D Object>Sphere で出てくる 名前は「ball」、座標と大きさは下のようにする

| 🛛 Inspector 🛛 🔀 Navigation | Services        | <b>a</b> .= |
|----------------------------|-----------------|-------------|
| 👕 🗹 ball                   |                 | 🗌 Static 🔻  |
| Tag Untagged               | ‡ Layer Default | *           |
| ▼人 Transform               |                 | 🔯 🌣,        |
| Position                   | X 0 Y -1        | Z 0         |
| Rotation                   | X 0 Y 0         | Z 0         |
| Scale                      | X 0.5 Y 0.5     | Z 0.5       |

# 球体は GameObject>3D Object>Sphere で出てくる 名前は「ball」、座標と大きさは下のようにする

| 🛛 Inspector 🛛 🔀 Na | vigation Services |                 |   | <b>∂</b> =   |
|--------------------|-------------------|-----------------|---|--------------|
| 🁕 🗹 ball           |                   |                 |   | 🗌 🗌 Static 🔻 |
| Tag Untagged       |                   | ‡ Layer Default |   | \$           |
| ▼人 Transform       |                   |                 |   | 🔯 🌣,         |
| Position           | X 0               | Y -1            | Z | 0            |
| Rotation           | X 0               | Y 0             | Z | 0            |
| Scale              | X 0.5             | Y 0.5           | Z | 0.5          |

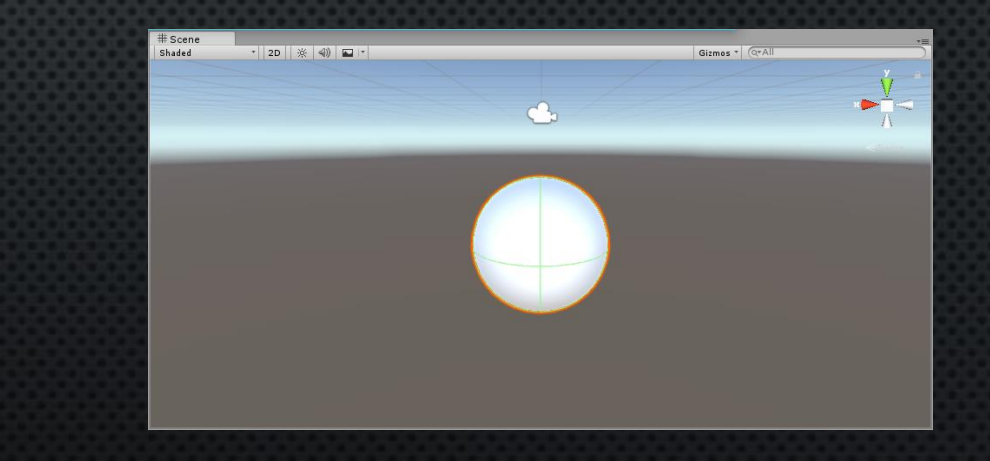

この状態だと宙に浮くだけで動かないので物理法則を与えます(すごい(小並感))

ballを選択してInspector内の「Add Component」を クリック>Physics>Rigidbodyを選択

| O Inspector 🔀 Navig                              | ation S | ervices   |            |         |       | â -=     |
|--------------------------------------------------|---------|-----------|------------|---------|-------|----------|
| 🍞 🗹 ball                                         |         |           |            |         |       | Static 🔻 |
| Tag Untagged                                     |         | ,         | Layer      | Default |       | •        |
| ▼人 Transform                                     |         |           |            |         |       | 2        |
| Position                                         |         | X 0       |            | Y -1    | Z 0   |          |
| Rotation                                         |         | X 0       |            | Y 0     | Z 0   |          |
| Scale                                            |         | X 0.5     |            | Y 0.5   | Z 0.5 |          |
| 🔻 🧾 🛛 Sphere (Mesh Fi                            | lter)   |           |            |         |       | 2        |
| Mesh                                             |         | 📗 Sphere  |            |         |       | G        |
| 🔻 ڬ 🗹 Sphere Collider                            |         |           |            |         |       | 2        |
|                                                  |         | 🔥 Edi     | t Collider |         |       |          |
| Is Trigger                                       |         |           |            |         |       |          |
| Material                                         |         | None (Phy | sic Mater  | rial)   |       | c        |
| Center                                           |         | X 0       |            | Y 0     | Z 0   |          |
| Radius                                           |         | 0.5       |            |         |       |          |
| ▼ 🛃 🗹 Mesh Renderer<br>▶ Lighting<br>▶ Materials |         |           |            |         |       | 1        |
| Default-Material                                 |         |           |            |         |       | 0        |
| ▶ J Shader Standard                              |         |           |            |         |       |          |
|                                                  |         |           |            |         |       |          |
|                                                  |         | Add Com   | ponent     |         |       |          |
|                                                  | Q       |           |            |         |       |          |
|                                                  |         | Compo     | nent       |         |       |          |
|                                                  | Mesh    |           |            | > A     |       |          |
|                                                  | Effects |           |            |         |       |          |
|                                                  | Physic  |           |            |         |       |          |
|                                                  | Physic  | s 2D      |            | •       |       |          |
|                                                  | Naviga  | tion      |            | - F     |       |          |
|                                                  | Audio   |           |            | •       |       |          |
|                                                  | Video   |           |            | •       |       |          |
|                                                  | Rende   | rina      |            |         |       |          |
|                                                  | Layout  |           |            |         |       |          |
|                                                  | Miscell | aneous    |            | •       |       |          |
|                                                  | Analyt  | ice.      |            |         |       |          |
|                                                  | Sorieta |           |            |         |       |          |
|                                                  | Event   |           |            |         |       |          |

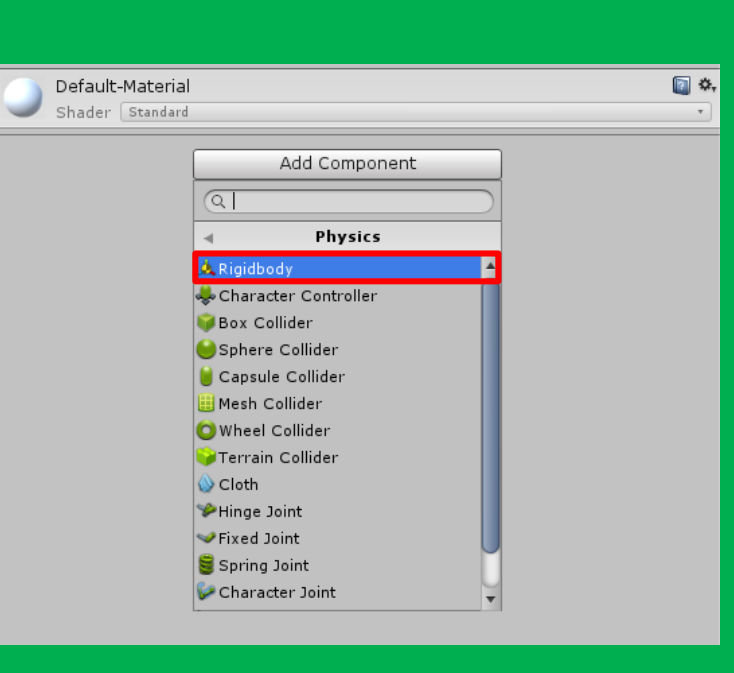

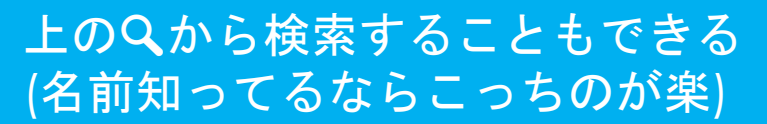

ちなみに…

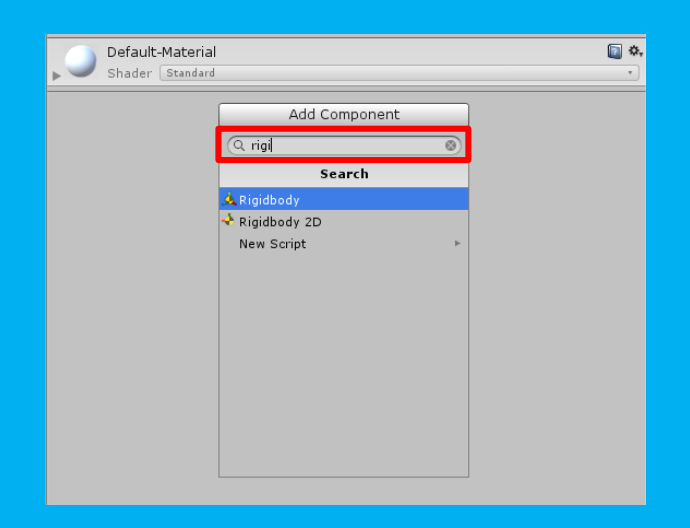

するとInspector内に「Rigidbody」が追加されます

| 🛛 Inspector 🛛 🔀 Navigation | Services               |       | <b>≜</b> •≡   |
|----------------------------|------------------------|-------|---------------|
| 👕 🗹 ball                   |                        | Sta   | atic 🔻        |
| Tag Untagged               | + Layer Default        |       | ;             |
| ▼ 🙏 Transform              |                        |       | <b>(</b>      |
| Position                   | X 0 Y -1               | Z 0   |               |
| Rotation                   | X 0 Y 0                | Z 0   |               |
| Scale                      | X 0.5 Y 0.5            | Z 0.5 |               |
| 🔻 🧾 Sphere (Mesh Filter)   |                        |       | 💽 🌣,          |
| Mesh                       | 🏭 Sphere               |       | 0             |
| 🔻 😂 🗹 Sphere Collider      |                        |       | 💽 <b>\$</b> , |
|                            | 🔥 Edit Collider        |       |               |
| Is Trigger                 |                        |       |               |
| Material                   | None (Physic Material) |       | 0             |
| Center                     | X 0 Y 0                | Z 0   | _             |
| Radius                     | 0.5                    |       |               |
| 🔻 🛃 🗹 Mesh Renderer        |                        |       | <b>(</b>      |
| ▶ Lighting                 |                        |       |               |
| ▶ Materials                |                        |       |               |
| 🔻 🙏 Rigidbody              |                        |       | 💽 <b>\$</b> , |
| Mass                       | 1                      |       |               |
| Drag                       | 0                      |       |               |
| Angular Drag               | 0.05                   |       |               |
| Use Gravity                | $\checkmark$           |       |               |
| Is Kinematic               |                        |       |               |
| Interpolate                | None                   |       | +             |
| Collision Detection        | Discrete               |       | +             |
| ▶ Constraints              |                        |       |               |

クリック

「Use Gravity」のチェックを外し 「Freeze Position」の「Z」 「Freeze Rotation」の「X」「Y」「Z」 にチェックを入れる

| 🔻 🙏 Rigidbody       | 🔯 🗢,        |
|---------------------|-------------|
| Mass                | 1           |
| Drag                | 0           |
| Angular Drag        | 0.05        |
| Use Gravity         |             |
| Is Kinematic        |             |
| Interpolate         | None +      |
| Collision Detection | Discrete +  |
| ▼ Constraints       |             |
| Freeze Position     | 🗆 X 🗌 Y 🗹 Z |
| Freeze Rotation     | ✔X ✔Y ✔Z    |

| 🔻 🙏 🛛 Rigidbody     |             | 🔯 🌣, |
|---------------------|-------------|------|
| Mass                | 1           |      |
| Drag                | 0           |      |
| Angular Drag        | 0.05        |      |
| Use Gravity         |             |      |
| Is Kinematic        |             |      |
| Interpolate         | None        | ;    |
| Collision Detection | Discrete    | \$   |
| 🔻 Constraints       |             |      |
| Freeze Position     | 🗆 X 🗆 Y 🗹 Z |      |
| Freeze Rotation     | 🗹 X 🗹 Y 🗹 Z |      |
|                     |             |      |

Mass・・・質量 Drag・・・空気抵抗 Use Gravity・・・重力の有無 Constrains・・・それぞれposition, rotationを固定するかしないか

などなどいろいろあるが詳しくは下記のサイトに説明が載ってる <u>https://docs.unity3d.com/ja/current/Manual/class-Rigidbody.html</u>

### 今度はボールに「摩擦力」や「反発力」といった物理演算を 追加します(そんなこともできるのかっ!)!

| 🚭 Unity                      | 5.6.0f3 Pe                       | rsonal (64bit) - U                                    | ntitled - ブロック          | 7崩し - PC, N | Mac & Linux Standalone* <dx11></dx11>        |
|------------------------------|----------------------------------|-------------------------------------------------------|-------------------------|-------------|----------------------------------------------|
| File Ed                      | it Assets                        | GameObject                                            | Component               | Window      | Help                                         |
| ۳.                           | <b>+</b> (                       | Create                                                |                         | >           | Folder                                       |
| '≔ Hiera<br>Create '<br>▼    | ircl (<br>r (<br>tit (<br>ecti ( | Show in Explorer<br>Open<br>Delete<br>Open Scene Addi | tive                    |             | C# Script<br>Javascript<br>Shader<br>Testing |
| wall<br>wall<br>wall<br>wall | _t«<br>_b  <br>_l«  <br>_ri      | mport New Asset<br>mport Package<br>Export Package    | t                       | >           | Scene<br>Prefab                              |
| Dali                         | 5                                | Find References In<br>Select Dependence               | n Scene<br>c <b>ies</b> |             | Audio Mixer<br>Material<br>Lens Flare        |
|                              |                                  | <b>Refresh</b><br>Reimport                            | (                       | Ctrl+R      | Render Texture<br>Lightmap Parameters        |
|                              | - F                              | Reimport All                                          |                         |             | Sprites                                      |
|                              | (                                | Run API Updater<br>Open C# Project                    |                         |             | Animator Controller<br>Animation             |
|                              |                                  |                                                       |                         |             | Animator Override Controller<br>Avatar Mask  |
| Econo                        | ala d                            |                                                       |                         |             | Physic Material                              |
| Clear                        | OIE<br>Collapse                  | Clear on Play E                                       | rror Pause              | 0           | Physics Material 2D                          |
|                              |                                  |                                                       |                         |             | GUI Skin<br>Custom Font                      |
|                              |                                  |                                                       |                         |             | legacy                                       |

左上のメニューバーから Assets>Create>Physic Material 名前を「pm\_ball」に

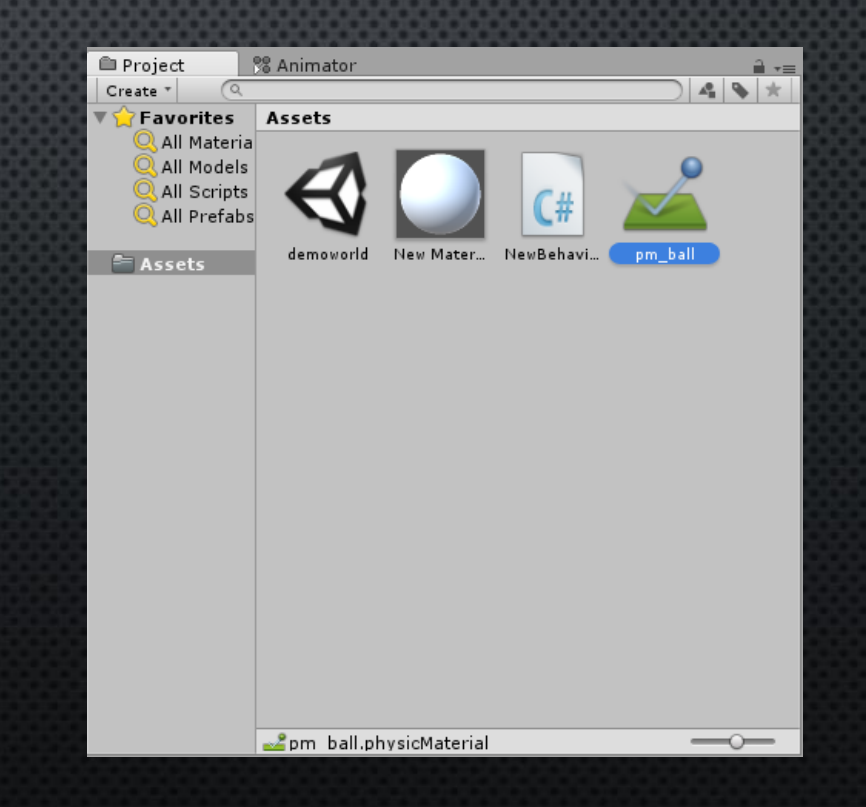

#### pm\_ballを選択するとInspectorにこんなのが 表示される

| Inspector       | 🔀 Navigation | Services | <u> </u> |
|-----------------|--------------|----------|----------|
| 🔎 pm_ball       |              |          | 💽 🗢,     |
|                 |              |          | Open     |
| Dynamic Fricti  | on           | 0.6      |          |
| Static Friction |              | 0.6      |          |
| Bounciness      |              | 0        |          |
| Friction Combi  | ne           | Average  | +        |
| Bounce Combi    | ine          | Average  | +        |
|                 |              |          |          |

> Dynamic Friction → 動摩擦力
> Static Friction → 静止摩擦力
> Bounciness → 弾性力
> Friction Combine → 衝突時の物体間の摩擦力
> Bounce Combine → 衝突時の物体間の弾性力

#### こんな感じに値を変更

| 🛛 Inspector 🛛 🔀 Navigation | Services | <b>a</b> ,≖≡ |
|----------------------------|----------|--------------|
| pm_ball                    |          | 🔯 🌣,         |
|                            |          | Open         |
| Dynamic Friction           | 0        |              |
| Static Friction            | 0        |              |
| Bounciness                 | 1        |              |
| Friction Combine           | Minimum  | +            |
| Bounce Combine             | Maximum  | +            |

Assets内の「pm\_ball」をHierarchy内の「ball」に ドラッグ&ドロップ

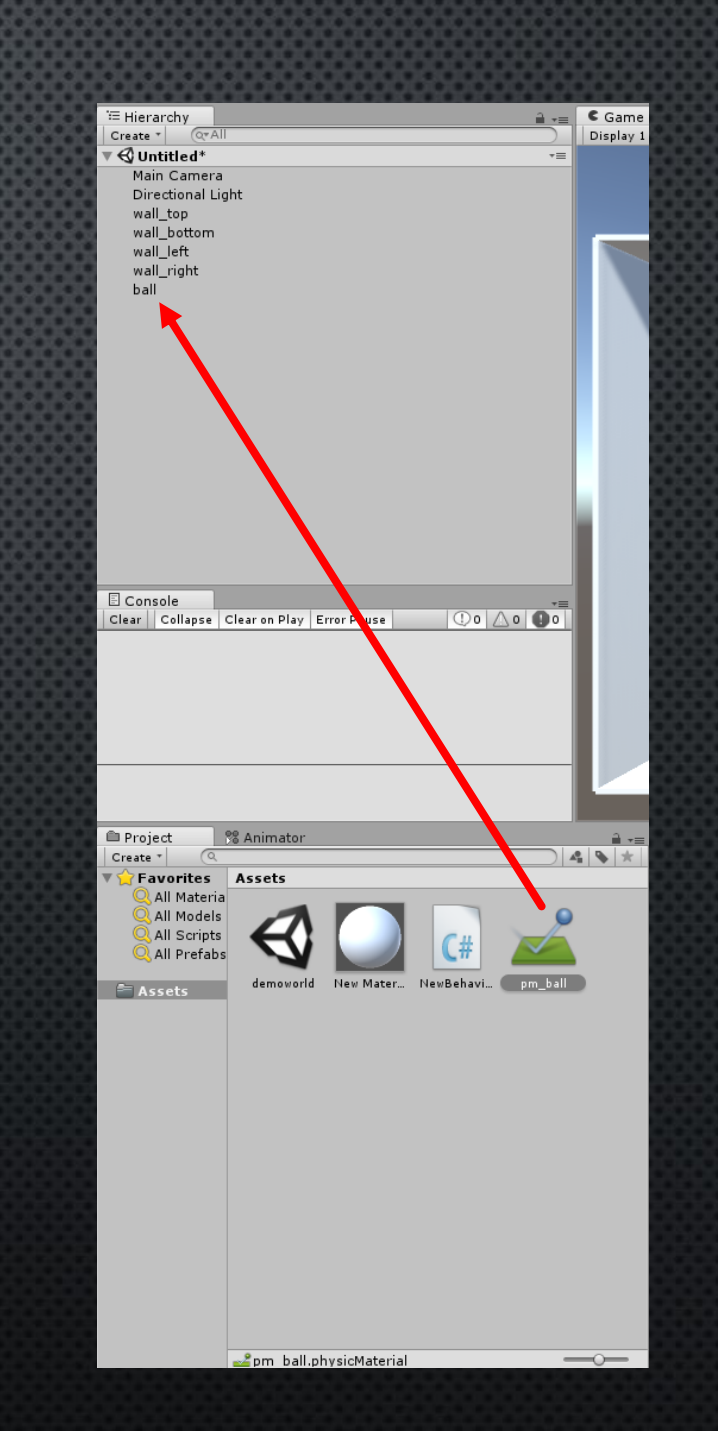

### いよいよ玉を動かすプログラムを書いてみよう

メニューバーから Assets>Create>C# Script を選択

または Project内で 右クリック>Create>C# Script

名前を「Ball」にする

※先ほどのpm\_ballのようにBallにドロップ&ドロップ

📲 Animator

\_#

Ball

New Mater

demoworld

Assets

4 💊 ★

-

Project

🛚 🏫 Favorites 🛛

Assets

All Materia All Models All Scripts

All Prefat

Create

#### ballスクリプトをクリックすると Visual Studioが立ち上がる(はず)

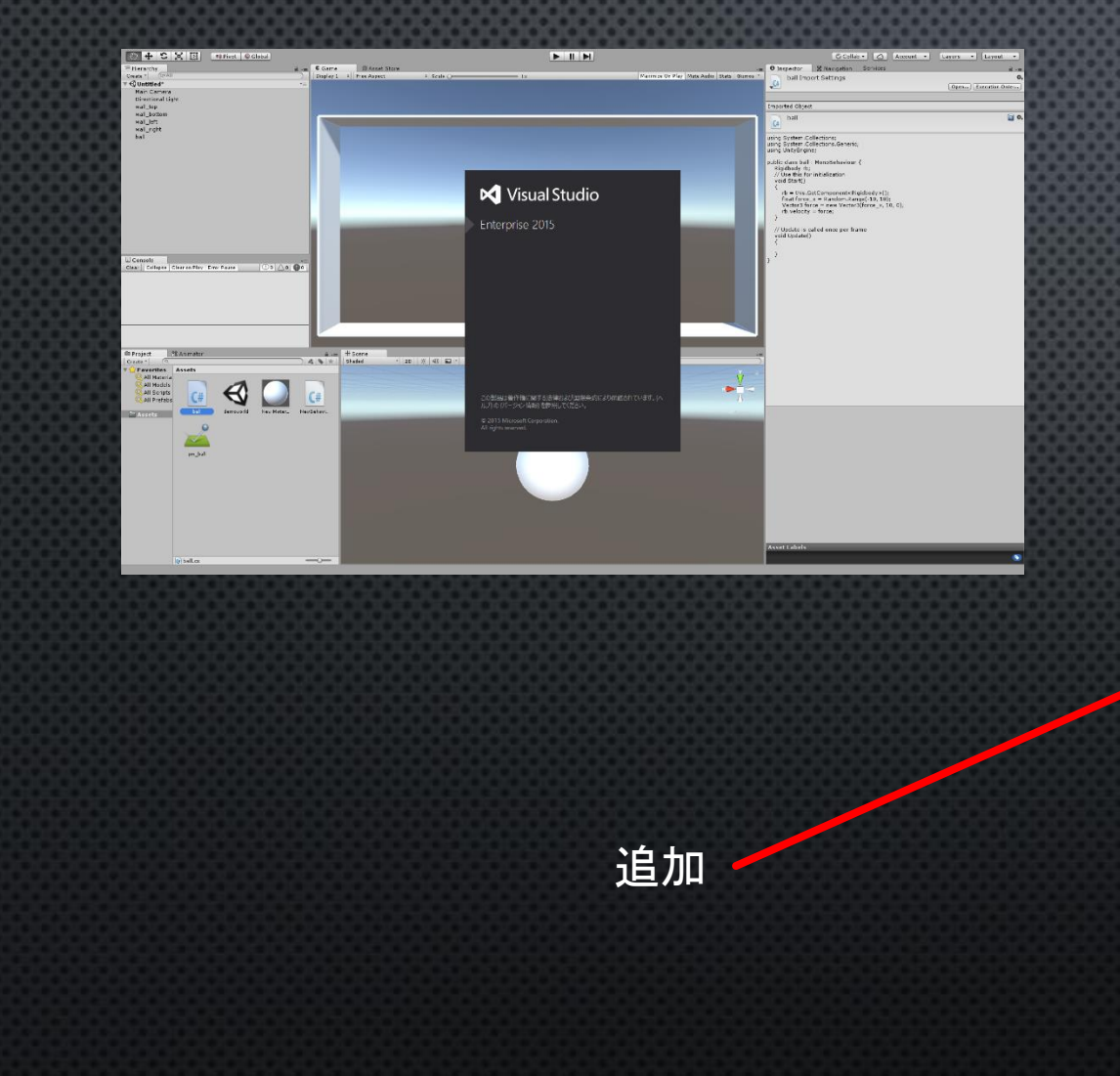

#### こんな感じにコードを追加

using System.Collections; using System.Collections.Generic; using UnityEngine;

#### pub<u>lic class ball MonoBehaviour (</u>

Rigidbody rb; // Use this for initialization void Start()

> rb = this.GetComponent<Rigidbody>(); float force\_x = Random.Range(-10, 10); Vector3 force = new Vector3(force\_x, 10, 0); rb.velocity = force;

// Update is called once per frame
void Update()

### 実際に動かしてみよう!

#### 先ほど教えた再生ボタンを押してゲームを開始してみよう!

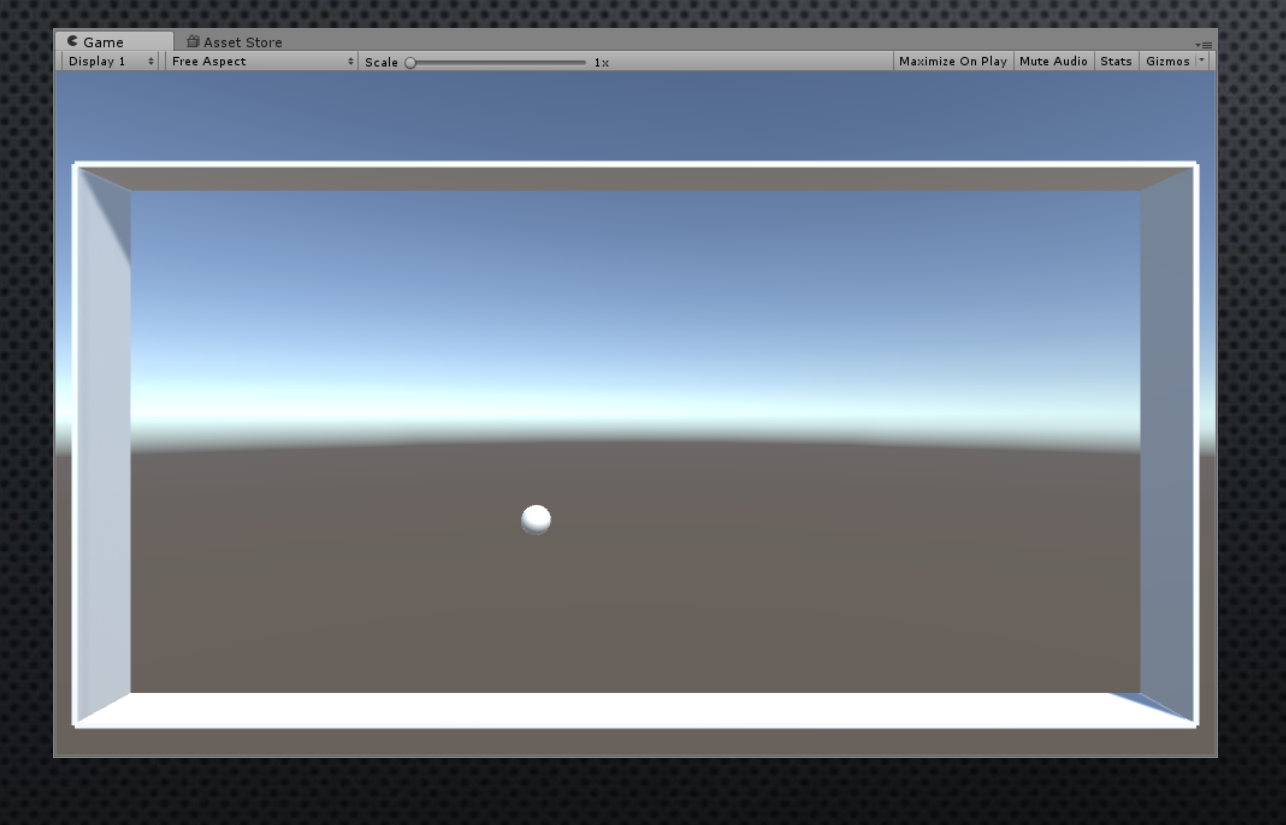

### ボールが勝手に動き出して 壁に当たって跳ね返っている

# バーの作成

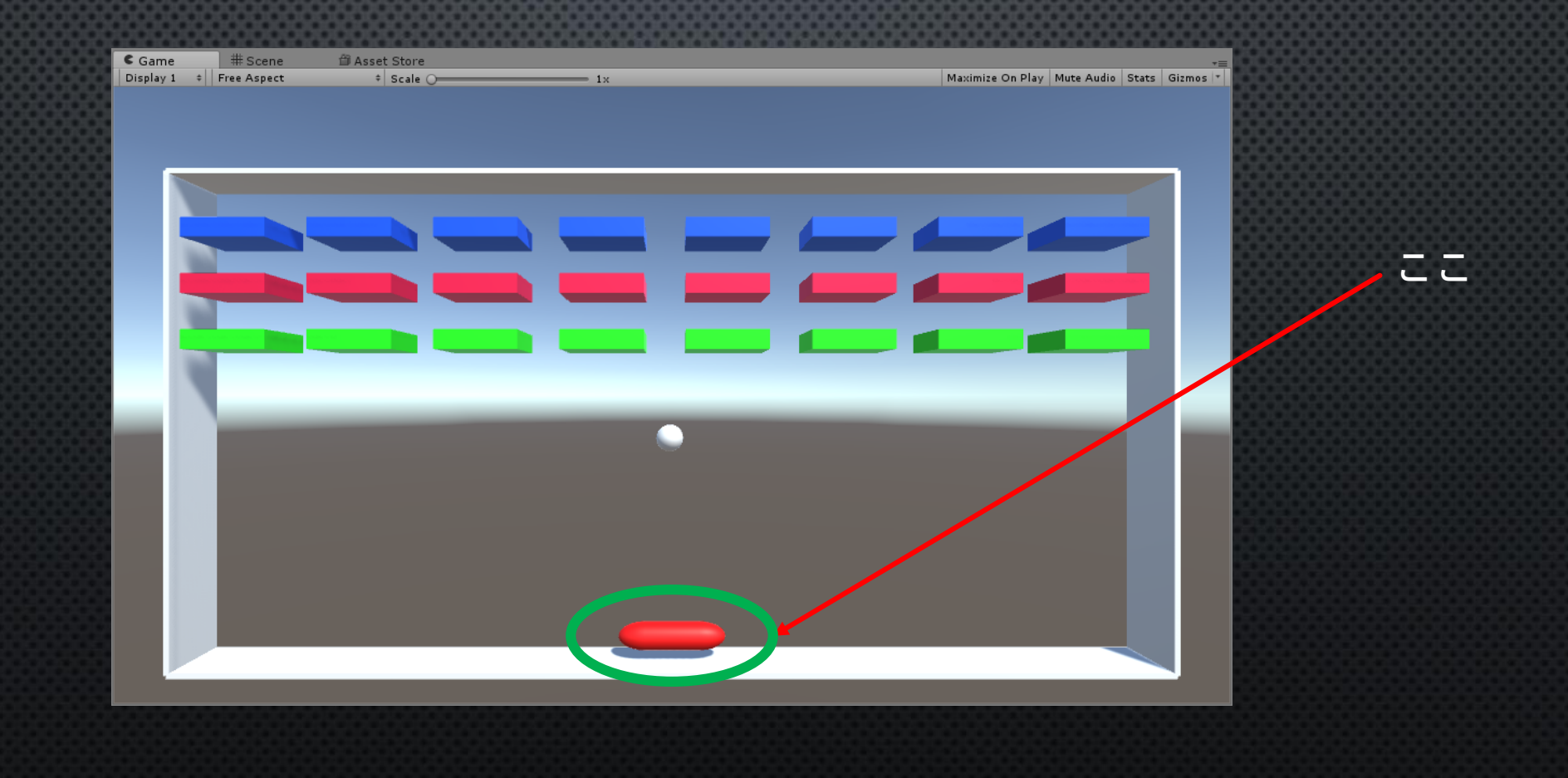

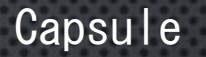

# バーはカプセルタイプのオブジェクトを変形させて使う カプセルは GameObject>3D Object>Capsule で出てくる 名前は「bar」、座標と大きさは下のようにする

| O Inspector  | 🔀 Navigation | Services |           |         |   |     | <u> </u>   |
|--------------|--------------|----------|-----------|---------|---|-----|------------|
| 🁕 🗹 bar      |              |          |           |         |   |     | 🗌 Static 🔻 |
| Tag Untagge  | d            |          | 🕴 Layer 🚺 | Default |   |     | +          |
| ▼人 Transform | n            |          |           |         |   |     | 🔯 🌣,       |
| Position     |              | X 0      | Y         | -4.5    | Z | 0   |            |
| Rotation     |              | X 0      | Y         | 0       | Z | 90  |            |
| Scale        |              | X 0.5    | Y         | 1       | Z | 0.5 |            |

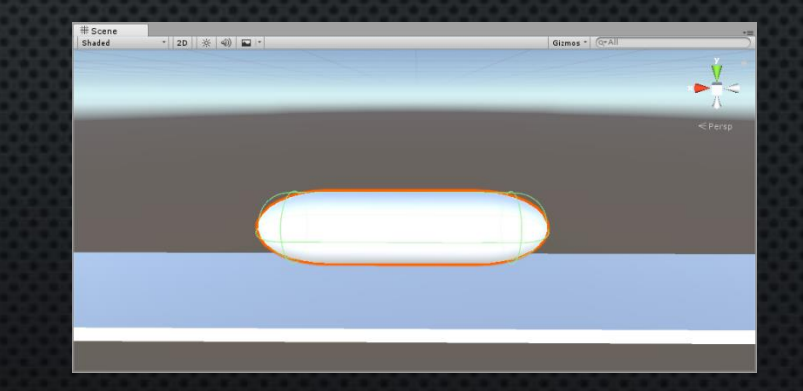

バーを動かすプログラム

ボールの時と同じように C# Scriptを作る 名前を「Bar」にする

同じくBarスクリプトをbarオブジェク トにドロップ&ドロップする using System.Collections; using System.Collections.Generic; using UnityEngine;

コードを追加

public class Ball : MonoBehaviour {

// Use this for initialization
void Start()

// Update is called once per frame
void Update()

if (Input.GetKey(KeyCode.D) || Input.GetKey(KeyCode.RightArrow))

transform.position += new Vector3(10, 0, 0) \* Time.deltaTime;

else if (Input.GetKey(KeyCode.A) || Input.GetKey(KeyCode.LeftArrow))

transform.position += new Vector3(-10, 0, 0) \* Time.deltaTime;

### ちゃんと動作するか実際にプレイして確認 バーがちゃんと移動してればOK!

= 1×

Maximize On Play Mute Audio Stats Gizmos

C Game

Display 1 + Free Aspect

Asset Store

+ Scale O

#### このままだと壁を貫通してしまうのでまずい

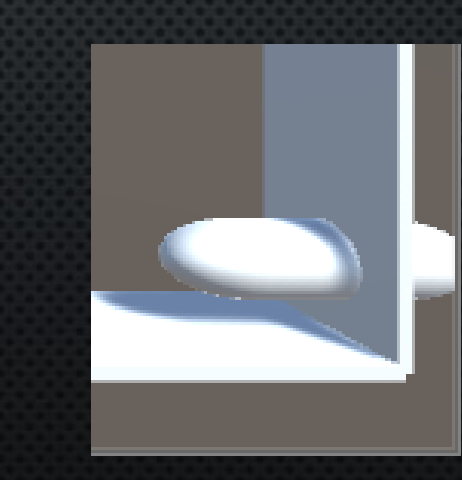

#### 壁を貫通しないための関数(limit\_area)を追加①

using System.Collections; using System.Collections.Generic; using UnityEngine;

```
public class Bar : MonoBehaviour {
```

```
float[] limit_area = new float[2];
float bar_width;
void limit_area_over()
```

```
Vector3 pos = transform.position;
if (this.transform.position.x - bar_width < limit_area[0])</pre>
```

```
pos.x = limit_area[0] + bar_width;
transform.position = pos;
```

```
}
else if (this.transform.position.x + bar_width > limit_area[1])
{
    pos.x = limit_area[1] - bar_width;
    transform.position = pos;
}
```

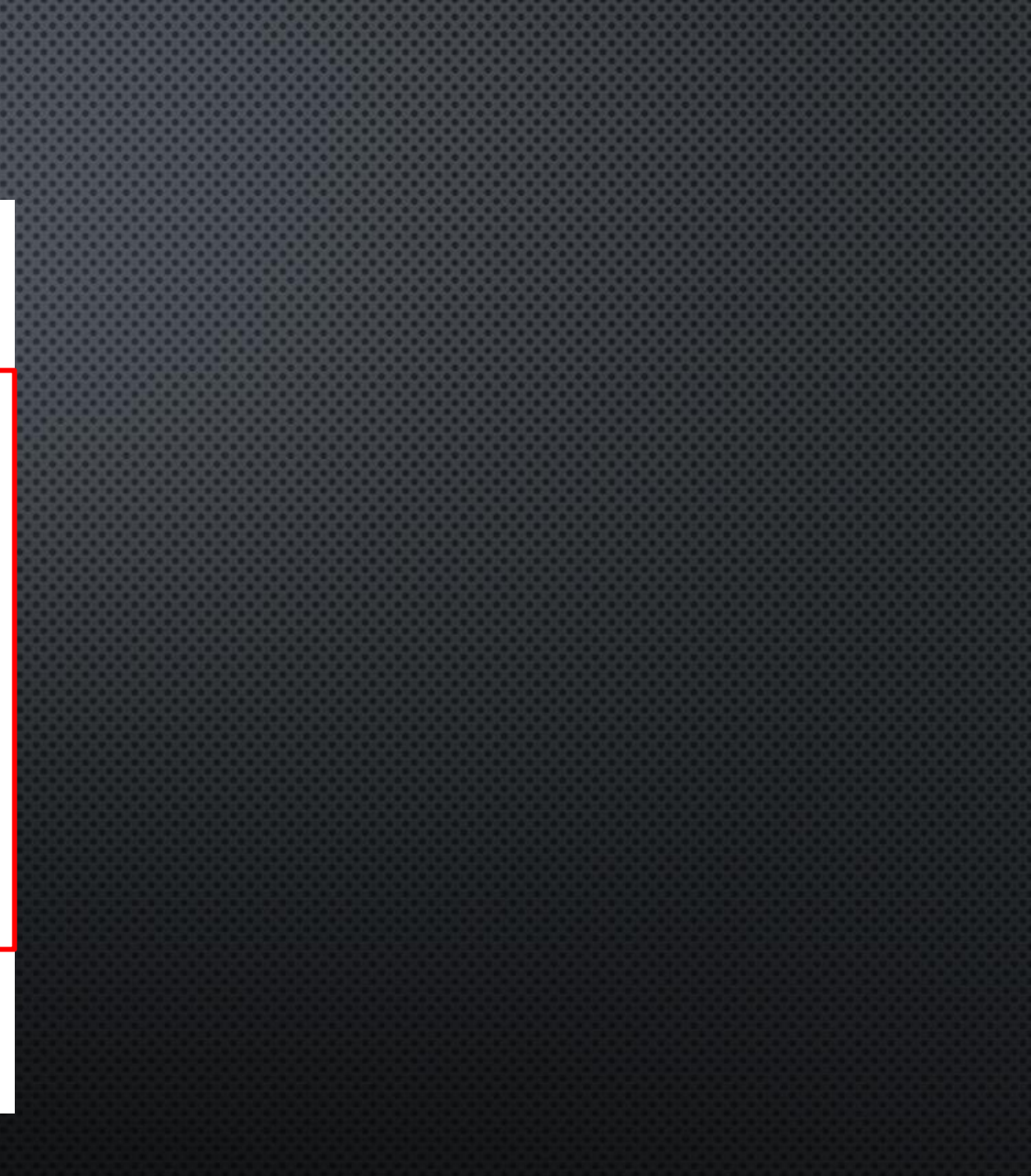

#### 壁を貫通しないための関数(limit\_area)を追加2)

// Use this for initialization
 void Start()

```
limit_area[0] = GameObject.Find("wall_left").transform.position.x;
limit_area[1] = GameObject.Find("wall_right").transform.position.x;
```

bar\_width = this.gameObject.transform.localScale.y;

```
// Update is called once per frame
void Update()
```

```
if (Input. GetKey(KeyCode. D) || Input. GetKey(KeyCode. RightArrow))
```

transform.position += new Vector3(10, 0, 0) \* Time.deltaTime;

```
else if (Input. GetKey(KeyCode. A) || Input. GetKey(KeyCode. LeftArrow))
```

```
transform.position += new Vector3(-10, 0, 0) * Time.deltaTime;
```

limit\_area\_over();

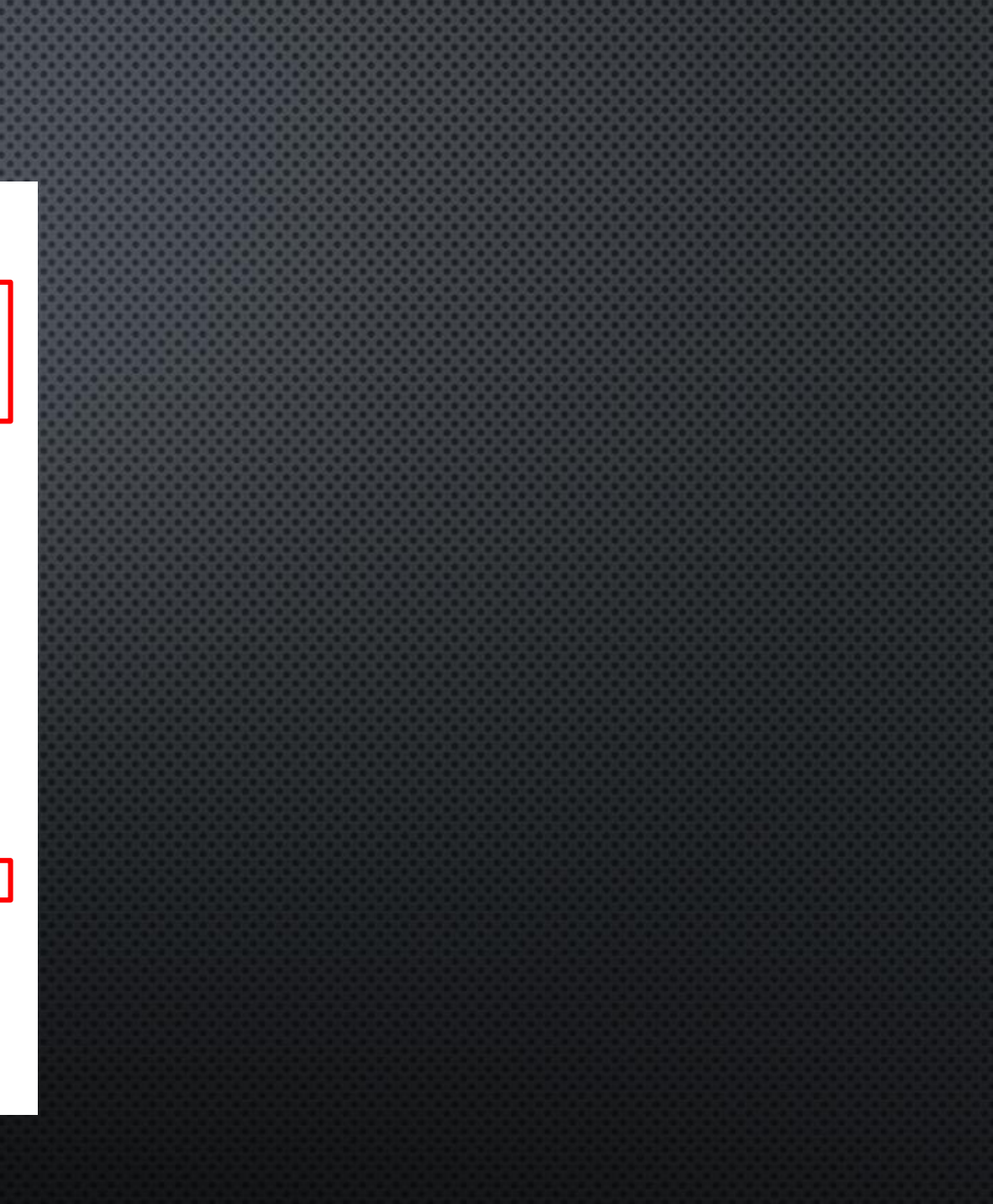

### これで壁を貫通する問題は解決!

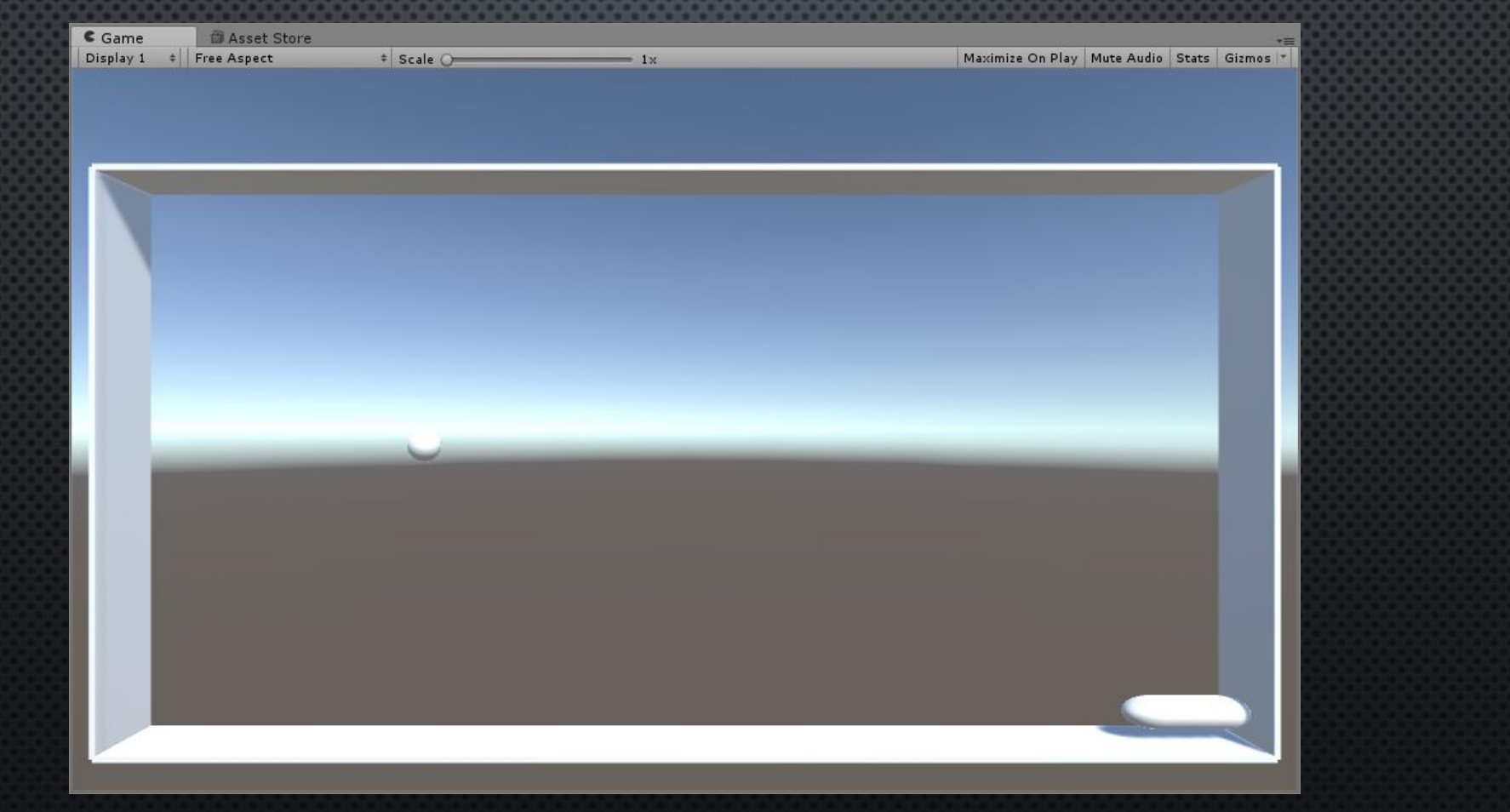

### Barと壁の色が同じで見づらいので

次はバーの色を変えていきます Physic MaterialやC#Scriptを作った時と同じように Assets>Create>Material (右クリックも同様) 名前を「Bar\_Material」にしてbarオブジェクトにドラッグ&ドロップ

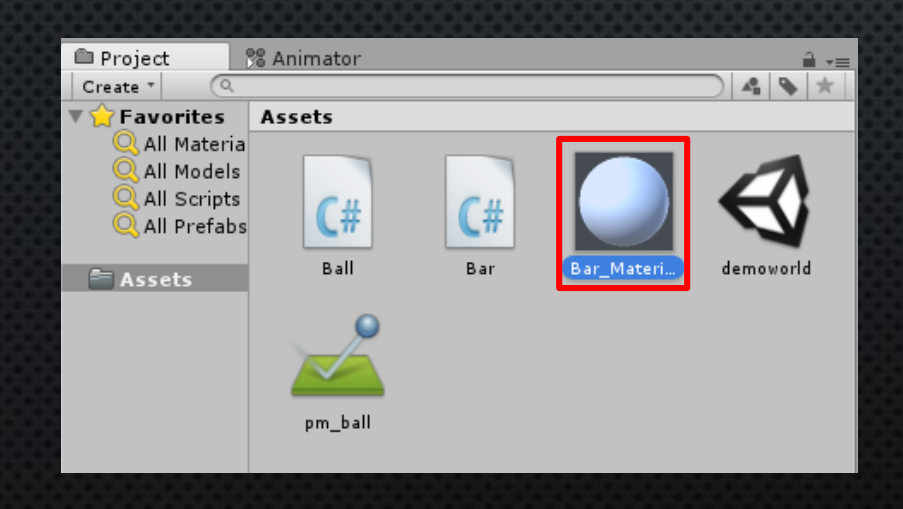

# Bar\_Materialを選択し、Inspector内のMainMapsの下にある「Albedo」を選択 皆さんのお好みの色に設定してください

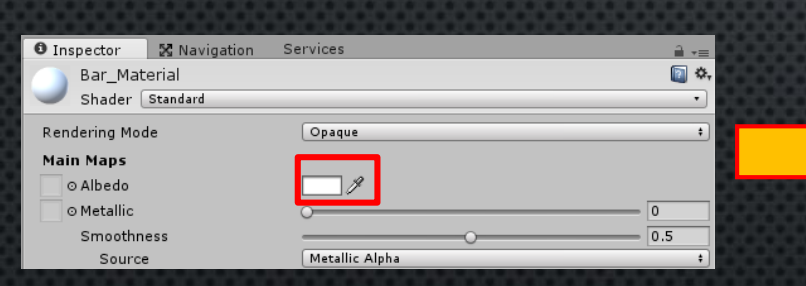

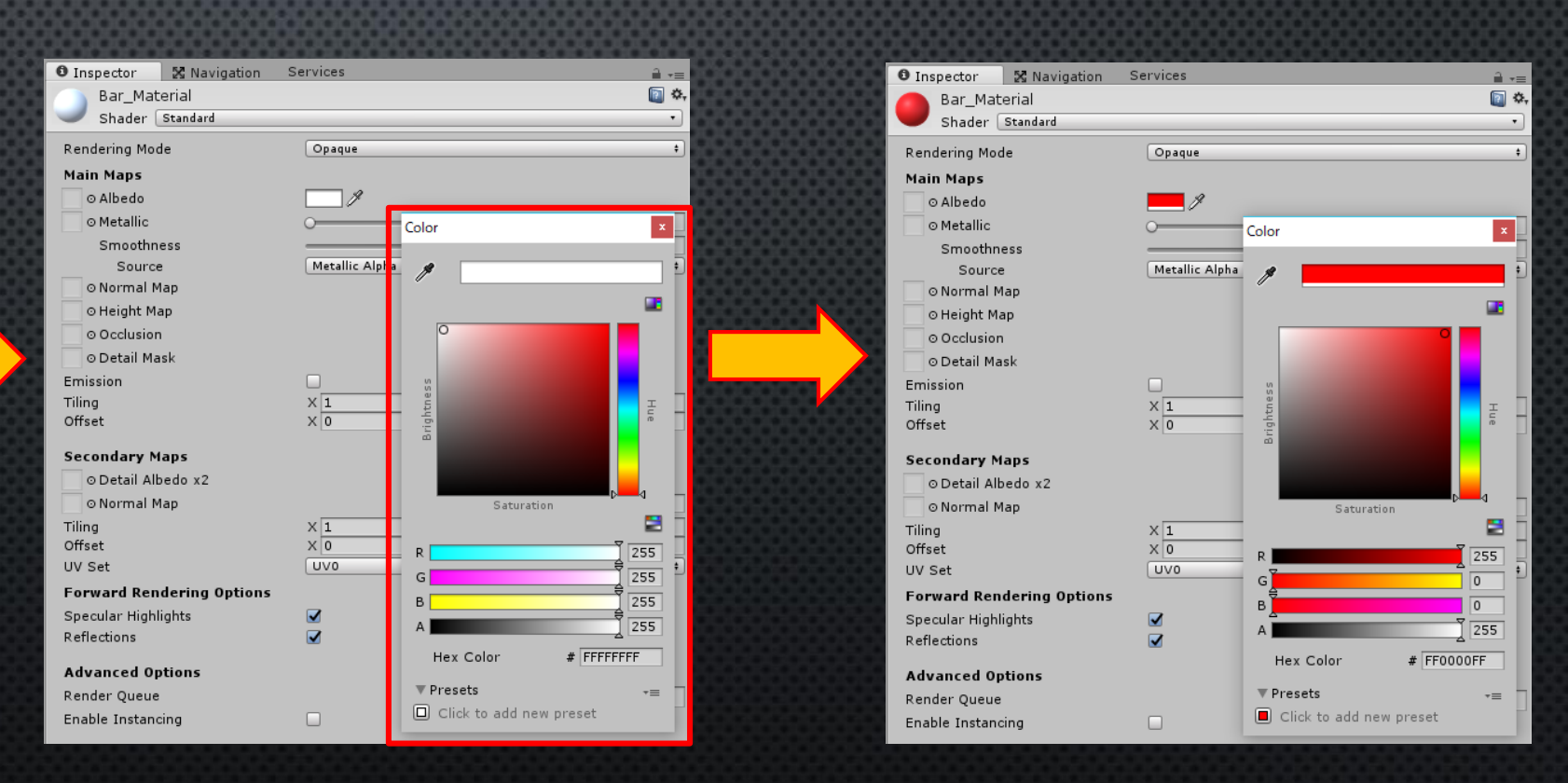

# 色が変わった!

| C Game    | 🛱 Asset Store |            | _  |                  |                  | <b>*</b> ≡ |
|-----------|---------------|------------|----|------------------|------------------|------------|
| Display 1 | Free Aspect   | ≑∣ Scale ⊖ | 1× | Maximize On Play | Mute Audio Stats | Gizmos  *  |
|           |               |            |    |                  |                  |            |
|           |               |            |    |                  |                  |            |
|           |               |            |    |                  |                  |            |
|           |               |            |    |                  |                  |            |
|           |               |            |    |                  |                  |            |
|           |               |            |    |                  |                  |            |
|           |               |            |    |                  |                  |            |
|           |               |            |    |                  |                  |            |
|           |               |            |    |                  |                  |            |
|           |               |            |    |                  |                  |            |
|           |               |            |    |                  |                  |            |
|           |               |            |    |                  |                  |            |
|           |               |            |    |                  |                  |            |
|           |               |            |    |                  |                  |            |
|           |               |            |    |                  |                  |            |
|           |               |            |    |                  |                  |            |
|           |               |            |    |                  |                  |            |
|           |               |            |    |                  |                  |            |
|           |               |            |    |                  |                  |            |
|           |               |            |    |                  |                  |            |
|           |               |            |    |                  |                  |            |
|           |               |            |    |                  |                  |            |
|           |               |            |    |                  |                  |            |
|           |               |            |    |                  |                  |            |

# ブロックの作成

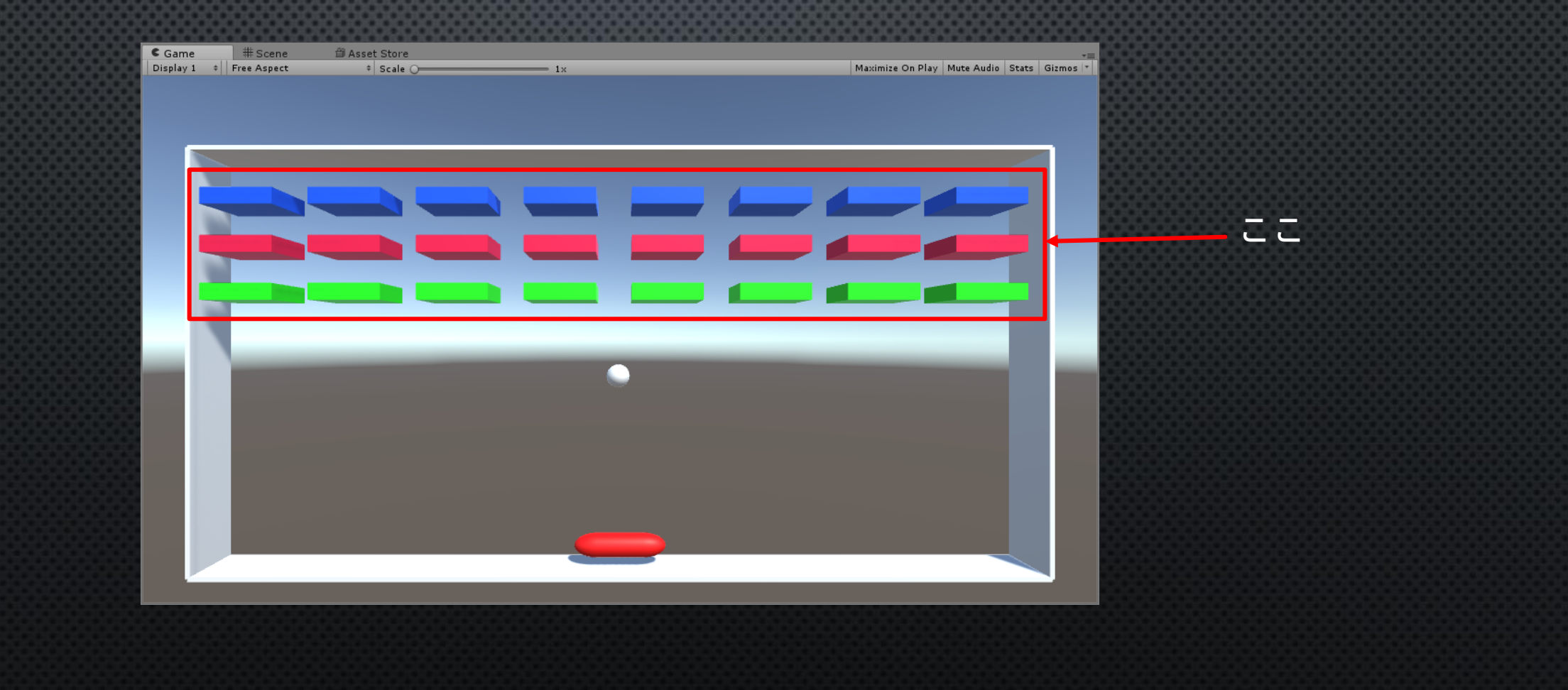

### Cubeオブジェクトを作り、座標と大きさを下のようにする 名前は「block\_1」にする 色は先ほどバーとやったようにMaterialを作り、好きな色を付けてください

| 🟮 Inspector 🛛 🔀 Navigation | Services        | <b>∂</b> •≡ |
|----------------------------|-----------------|-------------|
| 🍞 🗹 block_1                |                 | 🗌 Static 🔻  |
| Tag Untagged               | ‡ Layer Default | ;           |
| ▼ 人 Transform              |                 | 🛐 🌣,        |
| Position                   | X -8 Y 3        | Z 0         |
| Rotation                   | X 0 Y 0         | Z 0         |
| Scale                      | X 1.5 Y 0.35    | Z 1         |

#### 今の工程をblock\_1とは別で 「block\_2」,「block\_3」という名前で新しく作ってください (Materialも「Block\_2\_Material」「Block\_3\_Material」という名前で好きな色で作って ください)

| Services               | <u> </u> ,=                                                                                                    |
|------------------------|----------------------------------------------------------------------------------------------------|
|                        | 🗌 Static 🔻                                                                                                    |
| ‡ Layer Default        | +                                                                                                    |
|                        | 🔃 🌣,                                                                                                    |
| X -8 Y 3               | Z 0                                                                                                    |
| X 0 Y 0                | Z 0                                                                                                    |
| X 1.5 Y 0.35           | Z 1                                                                                                    |
|                        | 🔯 🚓                                                                                                    |
| 🏭 Cube                 | 0                                                                                                    |
|                        | 🔯 🌣,                                                                                                    |
| 🚡 Edit Collider        |                                                                                                    |
|                        |                                                                                                    |
| None (Physic Material) | 0                                                                                                    |
| X 0 Y 0                | Z 0                                                                                                    |
| X 1 Y 1                | Z 1                                                                                                    |
|                        | 🔯 🌣,                                                                                                    |
|                        |                                                                                                    |
|                        | 1000                                                                                                    |
|                        | 🛐 <b>\$</b> ,                                                                                                    |
|                        | •                                                                                                    |
|                        | Image: Services         Image: Image: Image |

| 🛛 Inspector 🛛 🔀 Navigation | Services     |              |     | <u> </u> |
|----------------------------|--------------|--------------|-----|----------|
| 👕 🗹 block_3                |              |              |     | Static 🔻 |
| Tag Untagged               | ŧ La         | ayer Default |     | ;        |
| 🔻 🙏 Transform              |              |              |     | 🛐 🌣,     |
| Position                   | X -8         | Y 3          | Z 0 |          |
| Rotation                   | X 0          | Y 0          | Z 0 |          |
| Scale                      | X 1.5        | Y 0.35       | Z 1 |          |
| 🔻 🧾 Cube (Mesh Filter)     |              |              |     | 🔯 🌣,     |
| Mesh                       | 🏢 Cube       |              |     | 0        |
| 🔻 🤪 🗹 Box Collider         |              |              |     | [ 🖉 🔅,   |
|                            | 🔥 Edit Co    | llider       |     |          |
| Is Trigger                 |              |              |     |          |
| Material                   | None (Physic | Material)    |     | 0        |
| Center                     | X 0          | Y 0          | Z 0 |          |
| Size                       | X 1          | Y 1          | Z 1 |          |
| 🔻 🛃 🗹 Mesh Renderer        |              |              |     | 🔯 🌣,     |
| ▶ Lighting                 |              |              |     |          |
| Materials                  |              |              |     |          |
| Block_3_Material           |              |              |     | 🔯 🔅      |
| ▶  Shader Standard         |              |              |     | •        |

# Prefab化

Hierarchyにあるblock\_1,block\_2,block\_3をProject内にドラッグ&ドロップ これをPrefab化(プレハブ化)という ロドナブジェクトなナ島に生ました。使る時は便利なので建物的に使っている

同じオブジェクトを大量に生成したり、使う時は便利なので積極的に使っていきま しょう

(これを使いこなせるかで作業効率がかなり変わります)

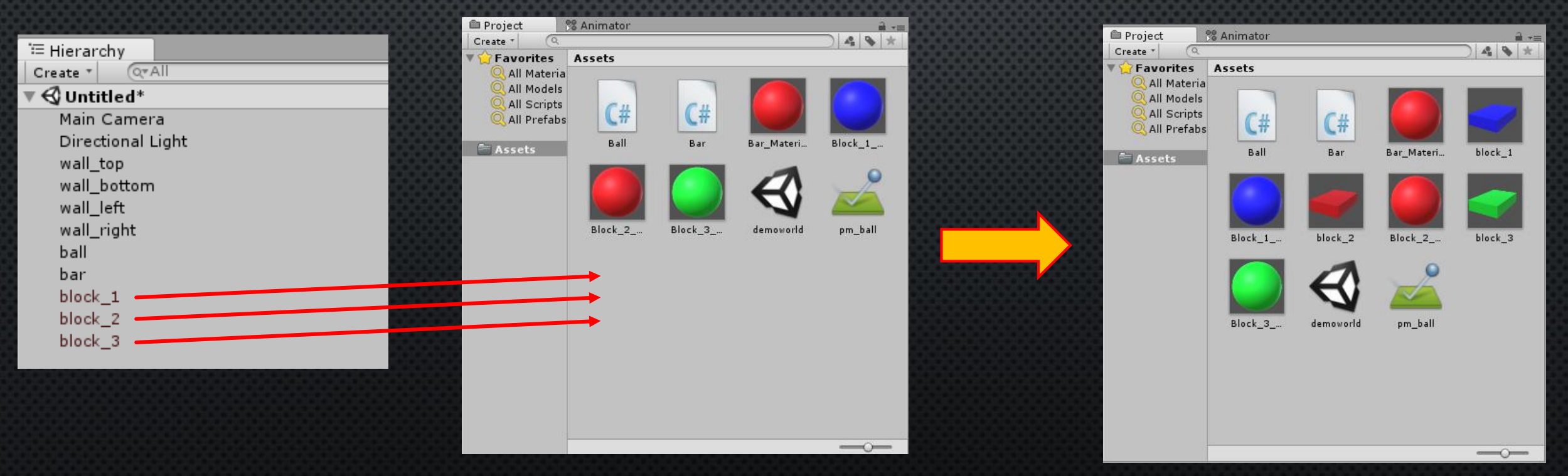

### Prefab化した後は元になったオブジェクトは破棄しましょう

| <sup>i</sup> ≡ Hierarchy | <b>≟</b> .=                                                                                                    |
|--------------------------|----------------------------------------------------------------------------------------------------|
| Create * Q*All           |                                                                                                    |
| 🔻 🚭 Untitled*            | <b>*</b> ≡                                                                                                    |
| Main Camera              |                                                                                                    |
| Directional Light        |                                                                                                    |
| wall_top                 |                                                                                                    |
| wall_bottom              | Constant of the local division of the local division of the local  |
| wall_left                | COLUMN A                                                                                                    |
| wall_right               | A DESCRIPTION OF A DESCRIPTION OF A DESC |
| ball                     |                                                                                                    |
| bar                      |                                                                                                    |
| block_1                  |                                                                                                    |
| block_2                  |                                                                                                    |
| block_3                  |                                                                                                    |

| '≔ Hierar | chy           | <u> </u> |
|-----------|---------------|----------|
| Create *  | Q*All         |          |
| 🔻 🚭 Unti  | itled*        | *≡       |
| Main      | Camera        |          |
| Direc     | ctional Light |          |
| wall_     | _top          |          |
| wall_     | _bottom       |          |
| wall_     | _left         |          |
| wall_     | _right        |          |
| ball      |               |          |
| bar       |               |          |
|           |               |          |
|           |               |          |

### プログラムからオブジェクトを生成

手動でブロックを配置するのは面倒なのでプログラムから オブジェクトを生成→設置しましょう 「Create\_Blocks」という名前のC#Scriptを作ってください

#### コードを追加①

using System.Collections; using System.Collections.Generic; using UnityEngine;

#### public class Create\_Blocks : MonoBehaviour {

public GameObject[] prefabs; GameObject block; float block\_width; float block\_height; int create\_count\_x = 8; int create\_count\_y = 3; float[] create\_range\_x = { -9, 9 }; float distance\_x; float[] create\_range\_y = { 3, 0 }; float distance\_y; // Use this for initialization

#### コードを追加2

```
// Use this for initialization
```

```
void Start () {
    block_width = prefabs[0].transform.localScale.x;
    block_height = prefabs[0].transform.localScale.y;
    distance_x = (Mathf.Abs(create_range_x[0] - create_range_x[1]) - create_count_x * block_width) / create_count_x;
    distance_y = (Mathf.Abs(create_range_y[0] - create_range_y[1]) - create_count_y * block_height) / create_count_y;
```

```
int prefabs_number = 0;
Vector3 pos = prefabs[prefabs_number].transform.position;
for (int i = 0; i < 3; i++) {
    for (int j = 0; j < 8; j++) {
        block = GameObject.Instantiate(prefabs[prefabs_number],pos,Quaternion.identity);
        pos.x += block_width + distance_x;
    }
    pos.x = prefabs[prefabs_number].transform.position.x;
    pos.y -= block_height + distance_y;
    prefabs_number += 1;
```

// Update is called once per frame
void Update () {

### Create\_Blockを持たせるオブジェクトを生成

Create\_Blockはどのオブジェクトに持たせても問題はないが 「誰でも良かった」みたいな犯罪者じみている発想は危険なので しっかり専用のオブジェクトを用意したあげましょう

Cubeなどと同じようにメニューバーから GameObject>Create Empty で「空のGameObject」を生成 名前を「create\_blocks」にする

#### <u>Create Empty</u>とは...

CubeやSphereのような3Dモデルがなく、 初期状態では「Transform」(座標)しかもっていない オブジェクトの生成やユーザーには見えない、 裏でやってるようなプログラムなどをここに付けるといいかも

| 🛛 Inspector 🛛 🔀 Navigation | Services |           |         |   | <u> -</u> ≡  |
|----------------------------|----------|-----------|---------|---|--------------|
| 👕 🗹 create_blocks          |          |           |         |   | 🗌 🗌 Static 🔻 |
| Tag Untagged               |          | 🔹 Layer 🖸 | Default |   | +            |
| ▼ 人 Transform              |          |           |         |   | 🔯 🌣,         |
| Position                   | X 0      | Y         | 0       | Z | 0            |
| Rotation                   | X 0      | Y         | 0       | Ζ | 0            |
| Scale                      | X 1      | Y         | 1       | Z | 1            |
|                            | Add Co   | omponent  |         |   |              |

#### 先ほど作ったCreate\_Blocksスクリプトを Create\_blocksオブジェクトにドラッグ&ドロップする

Prefabsをクリックすると... 下にSizeっていうものが出てくる ここに先ほど作ったblock達を入れていくのだが

| 🛛 Inspector 🛛 🔀 Navigation   | Services |               |   | <b>≟</b> +≡  |
|------------------------------|----------|---------------|---|--------------|
| 👕 🗹 create_blocks            |          |               |   | 🗌 🗌 Static 🔫 |
| Tag Untagged                 | +        | Layer Default |   | ÷            |
| ▼人 Transform                 |          |               |   | 🔯 🌣,         |
| Position                     | X 0      | Y 0           | Z | 0            |
| Rotation                     | X 0      | Y 0           | Z | 0            |
| Scale                        | X 1      | Y 1           | Z | 1            |
| 🔻 📴 🗹 Create_Blocks (Script) |          |               |   | 💽 <b>*</b> , |
| Script                       | Create   | Blocks        |   | 0            |
| ▶ Prefabs                    |          |               |   |              |

| 🛛 Inspector 🛛 🔀 Navigation 🛛 S | Services        | <b>a</b> +≡  |
|--------------------------------|-----------------|--------------|
| 👕 🗹 create_blocks              |                 | 🗌 🗌 Static 🔻 |
| Tag Untagged                   | + Layer Default | +            |
| ▼人 Transform                   |                 | 🔯 🌣,         |
| Position                       | X 0 Y 0 Z 0     |              |
| Rotation                       | X 0 Y 0 Z 0     |              |
| Scale                          | X 1 Y 1 Z 1     |              |
| 🔻 健 🗹 Create_Blocks (Script)   |                 | 🔯 🌣,         |
| Script                         | © Create Blocks | 0            |
| 🔻 Prefabs                      |                 |              |
| Size                           | 0               |              |

# ここでちょっとした小技を...

通常、ここで入れるオブジェクトの数をSizeに入力して入れる オブジェクトを一つ一つドラッグ&ドロップするのだが 数が多いときはかなりめんどくさい!

ので一度に大量のオブジェクトをリストに入れる方法を紹介

- 1. まずcreate\_blocksオブジェクトを選択し、Inspectorの右上 にある「旨」マークをクリックして「旨」にする
- 2. 入れるオブジェクトを複数選択する (Ctrlを押しながら選択していくだけ)
- 3. そのままprefabsにドラッグ&ドロップする

| 🛛 Inspector 🛛 🔀 Navigation Se | ervices       |         |           |
|-------------------------------|---------------|---------|-----------|
| 👕 🗹 create_blocks             |               |         | 🗌 Stauc 🔻 |
| Tag Untagged                  | ‡ Layer       | Default | \$        |
| ▼人 Transform                  |               |         | 💽 \$,     |
| Position                      | X 0           | Y 0     | Z 0       |
| Rotation                      | X 0           | Y 0     | Z 0       |
| Scale                         | X 1           | Y 1     | Z 1       |
| 🔻 健 🗹 Create_Blocks (Script)  |               |         | 💽 \$,     |
| Script                        | Create_Blocks |         | 0         |
| ▼ Prefabs                     |               |         |           |
| Size                          | 0             |         |           |

L. L.

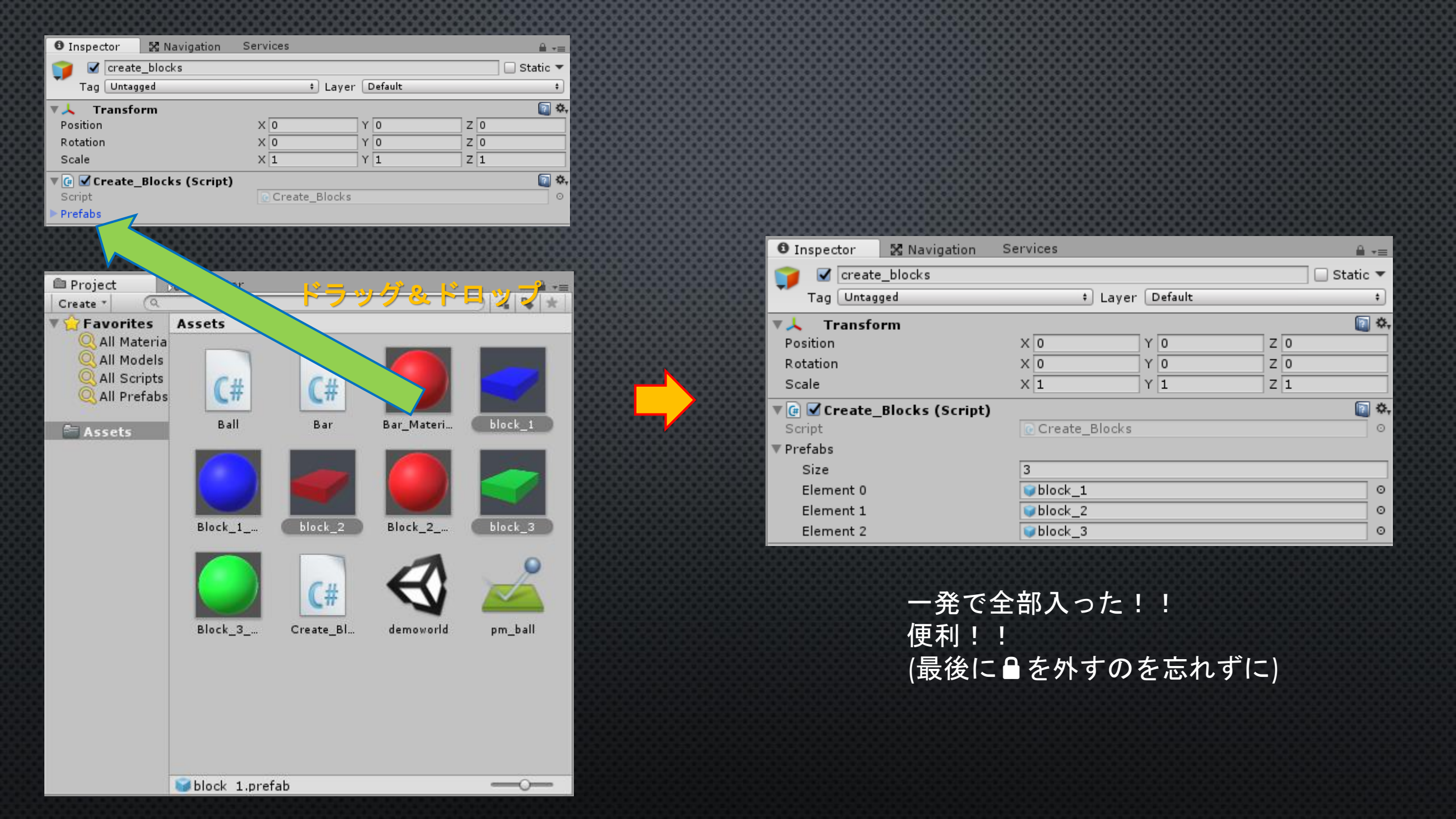

## 生成するオブジェクトも入れられたので早速確認

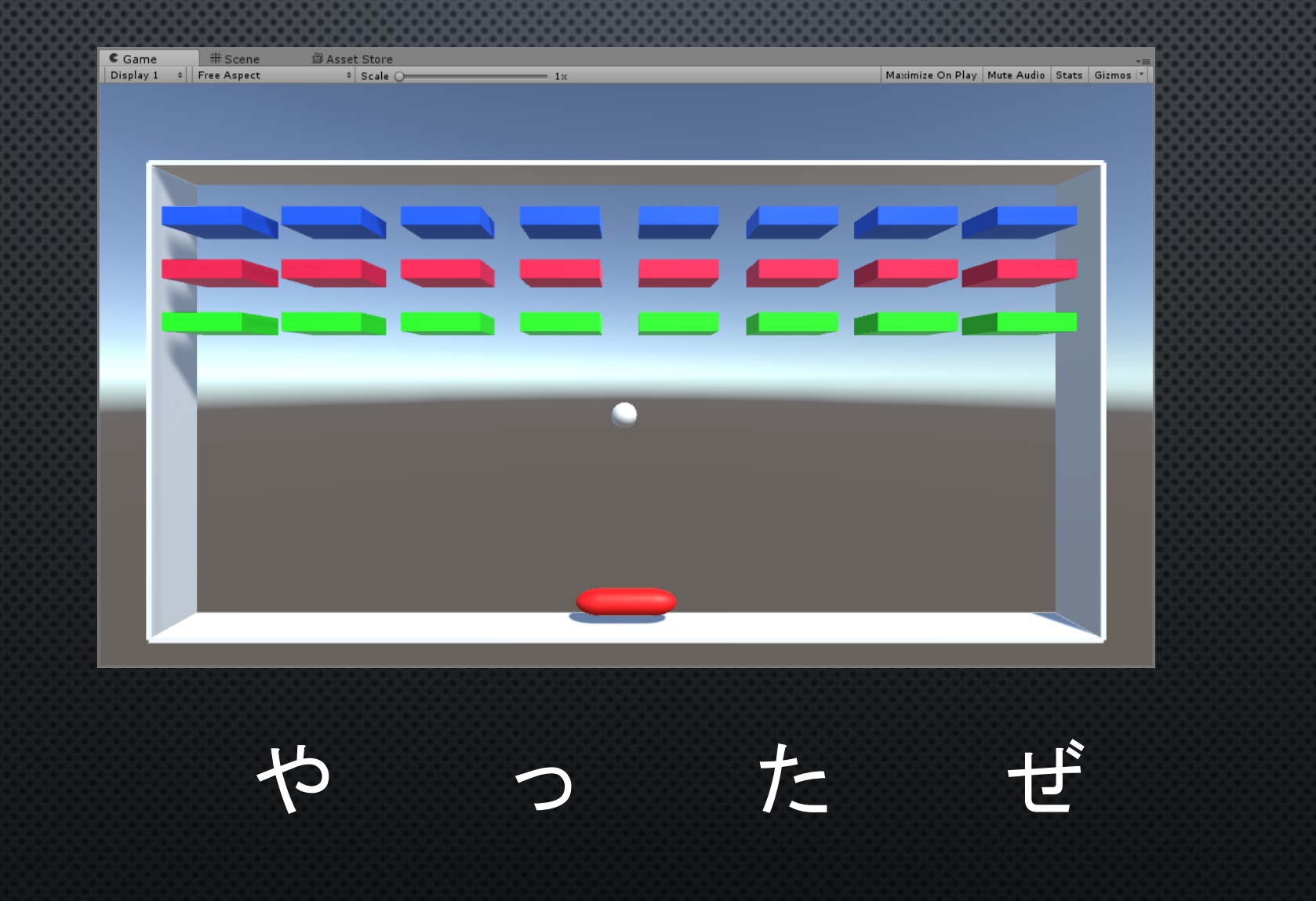

このままではballがblockに 当たっても破壊されないクソゲーなので 「ballに当たったら破壊される」プログラムを実装する 「Block」という名前のC#Scriptを作り blocks\_1,2,3にドラッグ&ドロップする

コードを追加

using System.Collections; using System.Collections.Generic; using UnityEngine;

public class Block : MonoBehaviour {

void OnCollisionEnter(Collision other) {
 Destroy(this.gameObject);

// Use this for initialization
void Start () {

}

// Update is called once per frame
void Update () {

プログラム上エラーは吐かれないが 関数名を「<u>OnCollisionEnter()</u>」にしないと ちゃんと衝突時に<u>動作してくれないので注意!</u>

### 今回はここまで

すいません、ここまでしか資料が間に合いませんでした… 全ては大学と前日にガンダム動物園で遊んだのが原因です 心よりお詫びします